# TOHO ELECTRONICS INC.

# Program Controller TTM-339

# **Operation Manual**

Thank you for purchasing Toho Electronics' TTM-339 series. Before using the products, thoroughly read this manual for a better understanding of them. Ensure to store this manual and use it whenever needed.

#### Contents

| 1 . Precautions on the use of the products · P 2       |
|--------------------------------------------------------|
| 2.Parts indication and Installation •• P4              |
| 3. Terminal connection diagram · · · · P 7             |
| 4 .Terms and various functions ••••• P8                |
| 5. Flow of mode change operation and run operation P18 |
| 6 . Measurement range and indicator resolution P28     |
| 7.List of models · · · · · · · · · · P 2 9             |
| 8 . Standard specifications •••••• P 2 9               |
| 9 . Maintenance and Inspections ••••• P31              |

## 1. Precautions on the use of the products

Ensure to read this manual before using the equipment. Take care to understand the following for the safe use of the equipment. Ensure this manual to be in hands of a person using the equipment.

## **Precautions on safety**

Alarms are defined and categorized into either one of four groups in this manual, depending on degrees of importance or risk in terms of the safe use of the equipment or prevention of accident or damage on the equipment. For each alarm, symbol is assigned as shown below.

### Alarm symbols

| Danger  | Improper handling of the equipment<br>may cause fatality or serious injury for<br>an impending reality. | Caution  | Improper handling of the equipment<br>may cause injury or physical damage<br>on it. |
|---------|----------------------------------------------------------------------------------------------------|----------|-------------------------------------------------------------------------------------|
| Warning | Improper handling of the equipment may cause fatality or serious injury.                                | Reminder | Care should be taken for ensuring safety.                                           |

An alarm categorized in the group of Caution may still yield to serious result, depending on circumstances.

Any symbol for the four groups intends to raise user's attention for important description. Carefully observe it.

| $\bigcirc$ | General caution, warning or<br>prohibition without<br>particularity.                                    | Instruction on ground conne<br>for the equipment with safet<br>grounding terminals. |            | ruction on ground connection<br>the equipment with safety<br>unding terminals. | on      |              | Hazard of pinched fingers on a particular portion of the equipment. |                                                                                   |  |
|------------|----------------------------------------------------------------------------------------------------|-------------------------------------------------------------------------------------|------------|--------------------------------------------------------------------------------|---------|--------------|---------------------------------------------------------------------|-----------------------------------------------------------------------------------|--|
| 8          | Possible injury caused by touching<br>particular portion of the equipment<br>under specific conditions. | ng a<br>ent                                                                         | D          | Unspecific behaviors of general users.                                         | X       | H<br>sh<br>m | lazard<br>nock d<br>nodific                                         | of injury such as an electric<br>ue to disassembling or<br>ation of the equipment |  |
| ▲          | Hazard of an electric shock<br>under specific conditions                                                |                                                                                     | Haz<br>tem | ard of injury due to high perature under specific con                          | ditions | s            |                                                                     | Hazard of burst under particular conditions.                                      |  |

# 🗥 Warning

| ▲  | Improper wiring to the equipment may cause a failure, such as fire. Upon completion of wiring, ensure to verify the proper wiring before turning on electricity.       |
|----|----------------------------------------------------------------------------------------------------|
| ම  | Do not turn on electricity until all wiring is complete. Do not touch portions of high voltages such as power supply terminals, as an electric shock may be resultant. |
| Ð  | Install appropriate protective circuits externally if a failure or abnormality of the equipment may seriously affect related systems.                                  |
| Ð  | Do not use the equipment out of the specified range, as it may fail or catch fire.                                                                                     |
| X  | Do not under any circumstance to modify or disassemble the equipment, as a failure may be caused, resulting fire or an electric shock.                                 |
| Į. | Do not use the equipment in ambience of flammable or explosive gases.                                                                                                  |

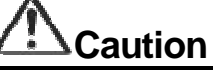

| 0 | Do not use the vacant terminals for wiring.                                                                                                    |
|---|----------------------------------------------------------------------------------------------------|
| 0 | Do not use a pointed object to operate keys.                                                                                                    |
| ٩ | Do not turn on the power supply until wiring is fully complete in order to prevent an electric shock, failure or malfunctioning. For replacing a component connected on the equipment, ensure to turn off the power supply. For turning back on the power supply, do so after all wiring is complete. |
| • | Ensure not to trap heat in the space surrounding the equipment in order to provide sufficient heat release.                                                                                                    |
| 0 | Do not put a metal piece or similar inside the equipment. A fire, an electric shock or failure may be caused.                                                                                                    |
| • | The equipment is designed for instrumentation. For its use in environments of high voltages or intense noises, take appropriate measures on the side of user's equipment.                                                                                                    |
|   | The equipment is designed for controlling physical values, such as temperatures, on general industrial facilities. Do not use it for subjects of control that may seriously affect human life.                                                                                                    |

| 0 | Turn off the power supply before cleaning the equipment, and wipe it with a soft dry cloth. Do not use thinners, as they may cause deformation or discoloration of the equipment. |
|---|----------------------------------------------------------------------------------------------------|
| • | The equipment may cause radio disturbances in domestic settings. User is required to take appropriate measure.                                                                    |
|   | Ensure to tighten terminal screws at specified torque. Insufficient tightening the screws may cause an electric shock or fire.                                                    |
| • | Ensure to observe precautions listed in this manual for the use of the equipment.                                                                                                 |
| 0 | Reprinting or duplicating this manual is prohibited.                                                                                                    |
| • | This manual may be revised without prior notice.                                                                                                    |

## Precaution regarding Export Trade Control Ordinance

Investigation on client or application by an appropriate party is required so that the equipment is not used for mass destruction weapons and such (military application, military facilities, etc.).

## Notation convention in this manual

#### Summary notation

Abbreviations in alphabetical characters are used for the diagrams and text in this manual. Some major examples are as follows.

| Abbreviation | Term                       |
|--------------|----------------------------|
| PV           | Present value              |
| SV           | Setting value              |
| AT           | Auto-tuning                |
| MV1          | Primary operating amount   |
| MV2          | Secondary operating amount |
| СТ           | Current transformer        |

| 0 | 1 | 2 | 3     | 4      | 5     | 6 |
|---|---|---|-------|--------|-------|---|
| 0 | 1 | 2 | 3     | 4      | 5     | 6 |
| 7 | 8 | 9 | Minus | Period | Slash |   |
| 7 | 8 | 9 | -     |        | /     |   |

| А | В | С | D | Е | F | G |
|---|---|---|---|---|---|---|
| А | В | С | D | Е | F | G |
| Н | Ι | J | K | L | М | N |
| Н | I | J | Κ | L | М | Ν |
| 0 | Р | Q | R | S | Т | U |
| 0 | Р | Q | R | S | Т | U |
| V | W | Х | Y | Z |   |   |
| V | W | Х | Y | Ζ |   |   |

## 2. Parts indication and Installation

## 2.1 Full panel face

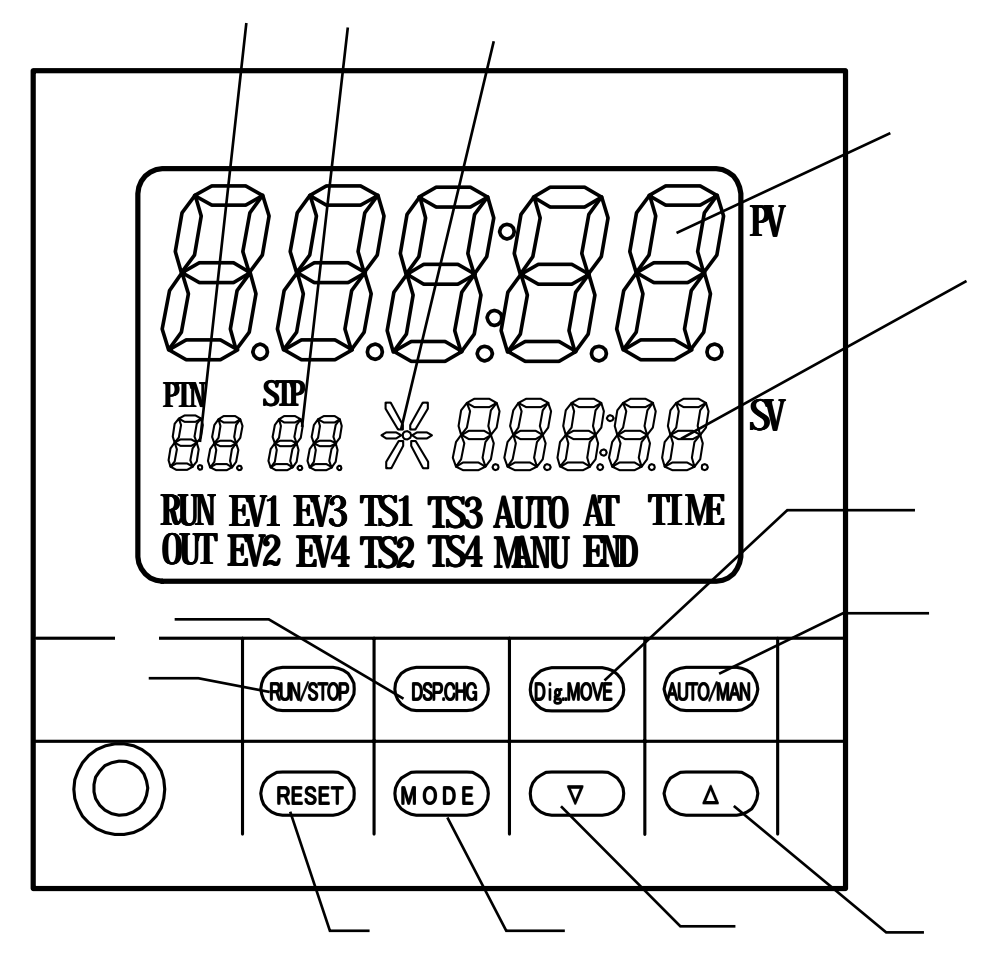

## 2.2 Segment display section

| No. | Segment character                               | Content                                                                                                    |
|-----|-------------------------------------------------|----------------------------------------------------------------------------------------------------|
|     | PV (5 digits in the upper row)                  | Displays PV, etc.                                                                                                    |
|     | SV (5 digits in the lower row)                  | Displays SV, etc.<br>Fixed to 0 during a stop.<br>Displays "TIME" during a timer run.                                                             |
|     | Pattern digit (2 digits in the lower row left)  | Displays the pattern No., etc. presently in selection.                                                                                            |
|     | Step digit (2 digits in the lower row right)    | In a stop: Displays the number of steps of the pattern<br>presently in selection.<br>In a run: Displays the step No., etc. presently in progress. |
|     | Operating status (lower row center; 6 segments) | Indicates the program operating status.                                                                                                    |

## 2.3 Key

| No. | Name                   | Content                                       |
|-----|------------------------|-----------------------------------------------|
| А   | RUN/STOP key           | Used for run start/stop, temporary stop, etc. |
| В   | DSP.CHG key            | Used for display switchover, etc.             |
| С   | Dig.MOVE key           | Shifts the set digit leftward during setting. |
| D   | AUTO/MAN key           | Switches over MANU/AUTO.                      |
| E   | RESET key              | Used for screen return, etc.                  |
| F   | MODE key               | Used for changing a setting item, etc.        |
| G   | $\bigtriangledown$ key | Used for decreasing a numerical value, etc.   |
| Н   | $\triangle$ key        | Used for increasing a numerical value, etc.   |

## 2.4 Lamp display section

| Lamp character | Content                                             |
|----------------|-----------------------------------------------------|
| PTN            | Lights up while a pattern in display.               |
| STP            | Lights up while a step in display.                  |
| RUN            | Lights up during a program run.                     |
| OUT            | Lights up at the heating output ON.                 |
| EV1            | Lights up at occurrence of Event 1.                 |
| EV2            | Lights up at occurrence of Event 2.                 |
| EV3            | Lights up at occurrence of Event 3.                 |
| EV4            | Lights up at occurrence of Event 4.                 |
| TS1            | Lights up at Time Signal 1 ON.                      |
| TS2            | Lights up at Time Signal 2 ON.                      |
| TS3            | Lights up at Time Signal 3 ON.                      |
| TS4            | Lights up at Time Signal 4 ON.                      |
| AUTO           | Lights up during an automatic run.                  |
| MANU           | Lights up during a manual run.                      |
| AT             | Lights up during an auto-tuning.                    |
| END            | Lights up at the output ON while End Signal in use. |
| TIME           | Lights up at the time being set.                    |

## 2.5 Lamp display section

PTN

 $(\overline{O})$ 

STF

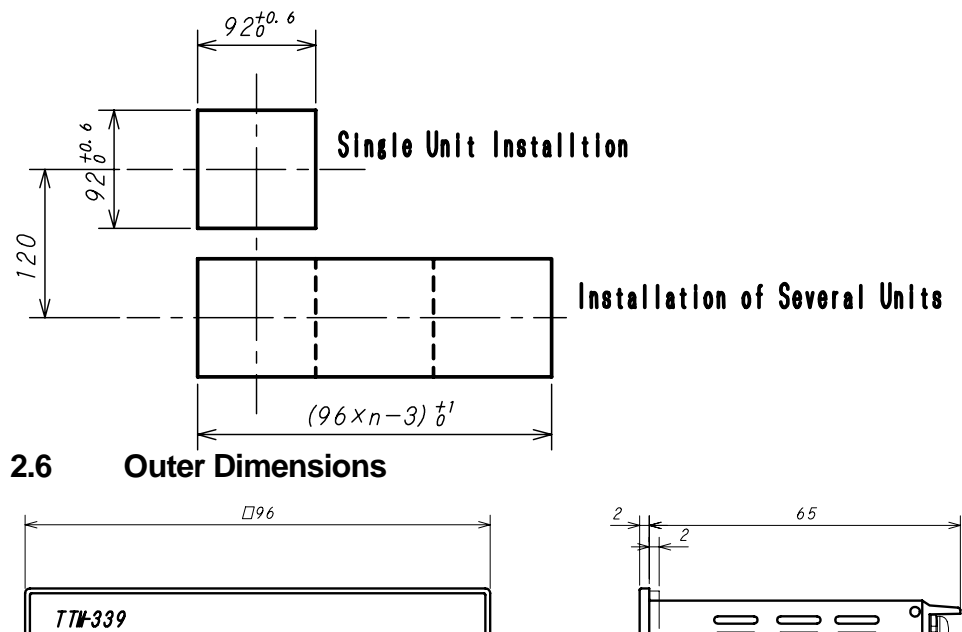

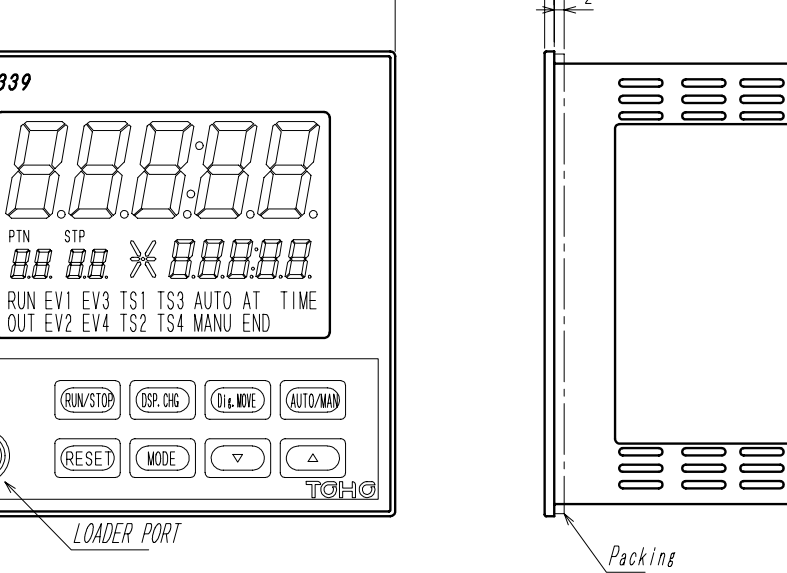

## 2.7 Precautions on installation

# Warning

Ensure to turn the power supply off before beginning removal or reinstallation of the equipment in order to prevent an electric shock or equipment failure.

Ambient temperature and humidity (the equipment to be used in the specified range as listed below)

- (1) Temperature range:  $0 50 \degree C$
- (2) Humidity range: 20 90% PH (no dew condensation allowed)
- (3) Installation gradient: Base plane  $\pm$  10 degrees

Do not install the equipment in the following places.

- (1) Where temperature abruptly changes to generate dew
- (2) Where corrosive or flammable gases are generated
- (3) Where water, oil, steam or chemicals splatter
- (4) Where vibration or noise is directly applied
- (5) Where dusty or salty ambience, or many iron scraps is present
- (6) Where direct sunlight is received
- (7) Where circuits may negatively be affected by static electricity, noise or magnetism
- (8) Where direct warm or cool air is received from an air-conditioner

Precautions on installation

- (1) Provide sufficient space for ventilation so that the ambient temperature does not rise to 50 °C or higher. In case that the temperature of 50 °C or higher is suspected, use a fan or air-conditioner to cool the ambience. Take care that no cold air flows directly on the equipment.
- (2) Do not install the equipment on a device that may generate large heat, such as heater and transformer.
- (3) Install the equipment away as much distant as possible from high-voltage devices, power lines or power equipment.
- (4) Do not block off the ventilation opening on the equipment. Ensure a sufficient gap between stacked units of equipment.

## 2.8 How to install or remove the equipment

Installation on a panel

- (1) Make an opening on the panel.
- (2) Insert the equipment into the opening.
- (3) Install the mounting attachment from behind the panel. (Ensure that the equipment is securely fixed)
  - \* Conduct wiring after the equipment is installed.
  - \* Turn on the power after the wiring.

Removal from the panel

- (1) Turn off the power.
- (2) Disconnect the wiring.
- (3) Insert a flat-head screw driver into the clearance formed between gabs on the equipment and attachment. Turn the screw driver clockwise or counterclockwise to dislocate the gabs to remove the attachment from the equipment.
- (4) Remove the equipment from the panel.
  \* Ensure to conduct removal work after turning off the power.

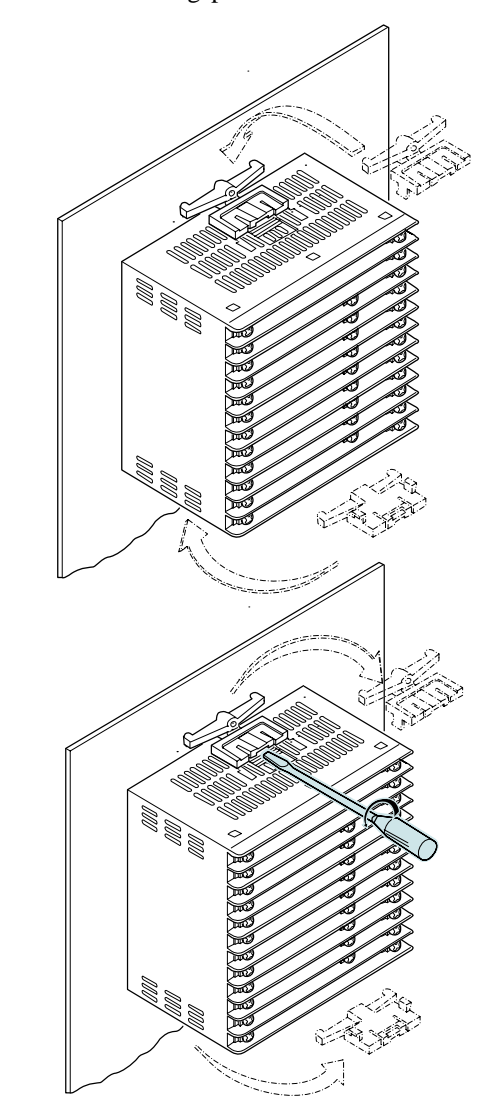

## 3. Terminal connection diagram

| Power supply<br>100 to 240 VAC          |             |   | X<br>Ø | A<br>B          | Coi                    | mmunica    | ations RS-485 |          |   | +++++        | EV4<br>TS1 | _              |
|-----------------------------------------|-------------|---|--------|-----------------|------------------------|------------|---------------|----------|---|--------------|------------|----------------|
| Not in use                              |             |   | 26     | Patter          | m 1                    |            |               |          |   | +            | TS2        |                |
| OUT1<br>(Relay/SSR/4 - 20)              | Ē           |   | 0      | Patter          | Pattern 2<br>Pattern 3 |            |               |          |   | +            | TS3        | Open collector |
| mADC)                                   | +<br>NO     |   | 8      | Patter          |                        |            |               |          |   | +            | TS4        | output         |
| OUT2(None/Relay,<br>SSR/<br>4 -20 mADC) | y/ <u>c</u> |   | 8      | Pattern 4       |                        | No-voltage | No-voltage    |          | + | TIME         |            |                |
|                                         | +<br>NO     |   | 8      | RUN/            | /RDY                   | ľ          | eontaet inpu  | u        |   | -            | COM        |                |
| Not in use                              |             |   | 3      | Opera<br>switch | ation<br>hover         | r          |               |          |   | CT           | input      |                |
|                                         | EV1         |   | 3      | Step f          | feed                   |            |               |          | 2 | Course innut |            |                |
| Relay contact                           | EV2         |   | 8      | COM             | [                      |            |               |          | 2 |              |            |                |
| output                                  | EV3         | 1 | 3      | END             | END signal             |            | Relay conta   | ct       | 3 | * See below  |            |                |
|                                         | COM         |   | Υ      | COM             | [                      |            | output        | output @ |   |              |            |                |
|                                         |             |   |        |                 |                        |            |               |          |   |              |            |                |

| RTD |   | <u>TC/10 m</u> V |    |     |  |
|-----|---|------------------|----|-----|--|
| 2   | b |                  | 2  |     |  |
| 23  | В |                  | 23 | - 1 |  |
| 4   | А |                  | 2  | +   |  |
|     |   |                  |    | -   |  |

### Precautions on wiring

Warning Do not turn on the power until all wiring is complete in order to prevent an electric shock or equipment failure.

Current/voltage

For inputs from a thermocouple, use the specified wires or compensating leads.

For inputs from a resistance temperature detector, use wires that the wire resistance of leads is small and no resistance difference is present among 3 wires (3-wire type).

Provide input signal lines distant from power supply lines, power lines or load lines so as not to affect input signal lines with noise induction.

Wire the power supply for instruments such that they do not receive noises from the power supply for power devices. The use of a noise filter is recommended in case that the equipment is vulnerable to noises.

Take care the following when a noise filter is used.

Install the noise filter as close to a temperature controller as possible.

Wire the instruments in as short a distance as possible to output lines (secondary side) of the noise filter and power terminals for the temperature controller.

Isolate the noise filter input line (primary side) from its output line (secondary side).

High-frequency elements of noises may be induced, resulting in no provision of much noise attenuation effect as expected, in case of input and output wires being close one another, such as being bundled together or installed in a same duct or tube.

Wire the grounding wire of the noise filter in as short a distance as possible.

A long grounding wire is equivalent to insert of an inductance, resulting in deteriorated high-frequency characteristics. Before installing the noise filter, peel off the paint applied on a mounting plate of the noise filter as appropriate, in order to reduce the contact resistance between the noise filter and equipment housing.

For the power supply, use and twist wires that cause less voltage drop.

For the equipment being activated, it takes about 4 seconds after its power turns on. Use delay relays when using the equipment for generating signals for interlocking circuits.

The equipment is not attached with power supply switch fuses. Separately install fuses in proximity of the equipment, as needed.

Recommended fuse rating: Rated voltage of 250 V and rated current of 1 A

Use crimping terminals that match screw sizes.

Size of crimping terminal: Terminal width of 6 mm or smaller Crimping terminal recommended Manufacturer: NICHIFU Model: ICTV-1.25Y-3N (Y terminal) ICTV-1.25-3S (round terminal)

Tightening torque recommended: 0.5 N·m (5 kgf·m) Applicable wire Use wires in sizes suitable for the terminals. The use of shielded wires is recommended.

For Pt100 (resistance temperature detector), use identical wires of low lead resistance and no resistance difference among 3 wires.

#### **Terms and Various Functions** 4.

#### 4.1 Program run

\* The following number of steps is fixedly set, depending on the number of patterns.

| Pattern No. | 1  | 2  | 3  | 4  | 5  | 6  | 7  | 8  |
|-------------|----|----|----|----|----|----|----|----|
| Step No.    | 99 | 49 | 33 | 24 | 19 | 16 | 14 | 12 |
|             |    |    | •  | •  | •  | •  | •  |    |

| Pattern No. | 9  | 10 | 11 | 12 | 13 | 14 | 15 |
|-------------|----|----|----|----|----|----|----|
| Step No.    | 11 | 9  | 9  | 8  | 7  | 7  | 6  |

To make control, SV is changed parallel to the temperature and time set for each pattern.

If a setting is made to the lower limit within [a setting range - 1] ("----" to be displayed) in the temperature setting for each step, steps following the said step is ineffective and no setting parameter is displayed.

The pattern run ends at one step prior to the step set as "----."

Neither the step temperature nor the step time in a run can be changed.

If the setting temperature of the step 1 is set at SLL for a PV start, the time of step 1 is effective and a timer run begins. (The normal PV start begins with the step 2.)

"TIME" is displayed in the SV display frame.

If the setting temperature for all steps is 0, setting a temperature for a step results in the next step automatically being set to the same temperature (only at key operation).

If the step time is set above the upper limit within the setting range ("~~~~~" to be displayed), the step continuously runs at the setting temperature.

Each pattern repeats for the number of times that has been executed. When the setting is set to "0", it will continue to repeat until it is stopped with key operation. (max. 9999 times)

During a run, the TIME output is ON.

For display during the program run, see Section 5.3.2 "Auto run (normal mode)."

The following is displayed upon termination of the program.

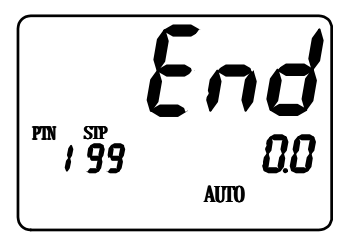

• The screen shown in the left is the normal one.

#### 4.2 Step feed/step return

Holding the " $\triangle$ " key pressed for 3 seconds during a run results in the step feed to transfer to the next step. Holding the " $\nabla$ " key pressed for 3 seconds results in the step return to transfer to the step one previous to the current step.

In the case of the external drive signal selection being ON, the step feed is executed when open of the step feed DI changes to closed.

Only the timer is reset when the step return is executed at step 1 (or the leading step). If the step feed is executed at the step for the endless setting, END is established.

#### 4.3 Elapsed time increase/decrease

During a program run, pressing the  $\Delta/\nabla$  key on the elapsed time screen results in an increase/decrease of the elapsed time.

The unit of the elapsed time is minute. Counting the number of seconds continues.

The change range of the elapsed time is 0 to [the setting time in a run - 1].

The change range of the elapsed time for a wait zone is 0 to [the setting time in a run + the wait time - 1].

Execution of an increase/decrease in the wait zone results in an increase/decrease of the elapsed time; however, setting the elapsed time below the setting time results in a return to the normal step run but not to the wait zone.

This function is ineffective for an end signal.

#### 4.4 Wait function

For the current step transferring to the next step, the next step does not begin if PV has not reached the wait zone (similarly, if PV has overreached) after the step time elapsed.

However, if the wait time elapses, the next step begins at that point.

The above operation is executed by selecting 0 to 4 for each step, or by setting value for 1 to 4. Selecting 0 indicates no function.

In the case of [the wait zone setting = 0], in-a- wait is effective until PV goes beyond SV.

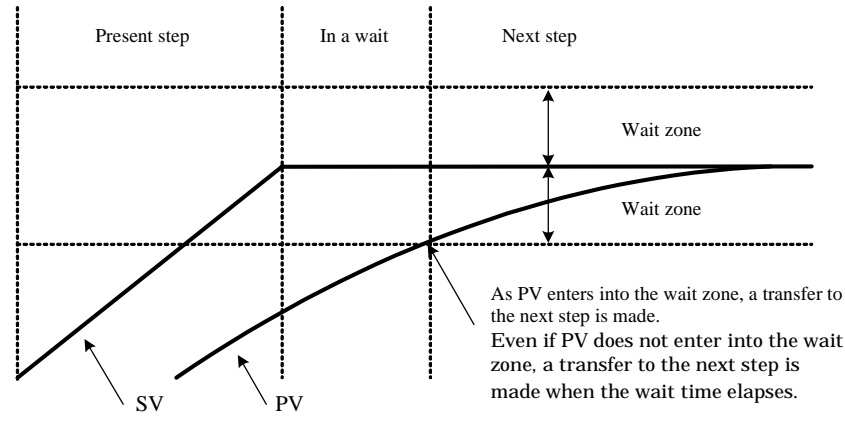

#### 4.5 Three-zone PID function

Numerical values of P, I, D and PC are switched over at each of the low, intermediate and high temperatures. The ranges of the three zones are as follows:

- Low temperature (PID No. 1): SLL to intermediate point 1
- Intermediate temperature (PID No. 2): Intermediate point 1 to intermediate point 2
- High temperature (PID No. 3): Intermediate point 2 to SLH

#### 4.6 Auto tuning function

Auto tuning starts at each of low, intermediate and high temperatures.

Auto tuning starts when the temperature at which the auto tuning is to be performed is set on each startup screen and the RUN/STOP key is pressed or by an Auto tuning start command of the communication.

During the auto tuning, AT-1 (to 3) and SV are alternately displayed in the SV display digit, and ATALL and PV are alternately displayed in the PV display digit.

Re-pressing the RUN/STOP key results in a stop of the auto tuning.

If the auto tuning has not terminated 3 hours after its start, an AT error is established and the run stops, displaying "ERR2."

Attempting an auto tuning during an automatic run results in first a temporary stop and then start of the auto tuning. During a manual run, the auto tuning is not possible.

#### 4.7 PV start/SV start

At a start of the program run after selecting the PV start and SV start, the start SV indicates the following: PV start:

The run starts from the ramp step of upward slope in which the measurement temperature is included. In addition, the run starts from the elapsed time, of which amount is assumed to elapse to come to the start point. The calculation is made with the start point of  $0^{\circ}$ C /0 digit.

For below 0°C /0 digit, the calculation is made with the elapsed time of 0 minute.

SV start: The program run starts from the SV start temperature setting.

#### 4.8 Time signal output

At starting each step, the time signals 1 to 4 are turned on upon elapse of the time set on the ON delay timer. Then, the output is turned off upon elapse of the time set on the OFF delay timer.

During the time signal output ON, corresponding lamps of TS1 to TS4 light up.

Select the function selection among 0 to 5 of TS 1 to 4 at each step; if either one of 1 to 4 is selected, the above operation is performed with the setting; if 0 is selected, no function is available; if 5 is selected, ON is always set during the selection step.

If the time is set backward by using the  $\triangle$  or  $\nabla$  key, even after elapse of time, the output returns to the one corresponding to the point at which the time set backward and time counting starts at that point, i.e., in the middle of the way.

Example: If the elapsed time is returned by 5 minutes by using the  $\nabla$  key 3 minutes after the OFF delay terminates, the output turns on and the OFF delay counts for 2 minutes.

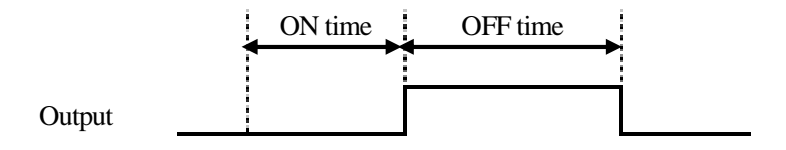

Step start

- 4.9 In-a-run signal output/end signal output selection function The use purpose of one relay output is selected from either in-a-run signal output or end signal output.
- 4.9.1 When selecting the in-a-run signal output During a run, the relay output is always ON as in-a-run signal output.
- 4.9.2 When selecting the end signal output

At termination of the program run, the output as the end signal output is turned on or off according to the following flow.

If the setting is above the maximum value within the setting range ("~~~~" to be displayed), the output remains turned on until the reset status described in Section 5.3.1 is established. Also, the END lamp lights up.

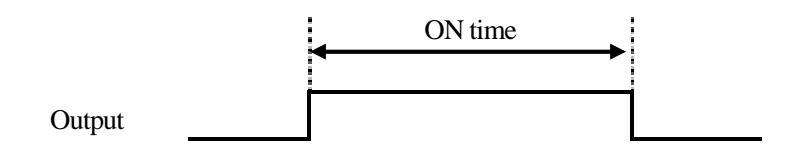

Termination of the program run

#### 4.10 DI (external input)

Operation including run can be performed via DI through the external drive signal selection. For the function of each DI, see Sections 4.10.1 to 4.10.4. No operation is performed for [external drive signal = OFF].

#### 4.10.1 Run/reset DI

The following operation is performed when ON continues for 2 seconds after the external contact open (OFF) changes to the external contact closed (ON):

During a run: The run stops.

During a stop: A run starts.

#### 4.10.2 Hold DI

The following operation is performed when ON continues for 2 seconds after the external contact open (OFF) changes to the external contact closed (ON): During a run: The run stops momentarily. During a momentary stop: The run restarts.

#### 4.10.3 Step feed DI

The step changes when the external contact open (OFF) changes to the external contact closed (ON) during a program run.

4.10.4 Patterns 1 to 4 DI

A pattern is selected from 1 to 15, which are configured by combination of the external contacts 1 to 4 closed (ON) and open (OFF).

No switchover of a pattern No. is possible during a run.

If all external contacts 1 to 4 are open (OFF), choose the pattern No. selected in the pattern No. setting mode.

Pattern 1 DI: 1 Pattern 2 DI: 2 Pattern 3 DI: 4 Pattern 4 DI: 8

Example: If both pattern 1DI and pattern 3DI are ON, selected pattern No. is: 1 + 4 = 5.

4.11 Auto run (AUTO)/manual run (MANU)

The base of a run is the auto run (AUTO); the auto run, however, changes to the manual run (MANU) by holding the AUTO/MANU key pressed for 3 seconds.

No control is performed during a manual run, but the operation amount is output in a display.

The displayed operation amount is identical to the SV displayed in the lower row on the PV/SV screen in the normal mode.

Pressing the  $\Delta/\nabla$  key in this status results in a change of the operation amount to be output.

The operation amount and step time are as follows at the start of a manual run:

- Operation amount

In the case of in-a-stop: Starts with the operation amount of 0.0%.

In the case of in-a-run: Starts with the operation amount at the time of switchover

- Step time

In the case of in-a-stop: Remains in a stop (no step time counting begins).

In the case of in-a-run: The step time elapses (remains in a stop during a momentary stop).

Re-holding the AUTO/MANU key pressed for 3 seconds results in a return to the auto run.

The AUTO and MANU lamps lights up as follows:

During an auto run: The AUTO lamp turns on and the MANU lamp turns off.

During a manual run: The AUTO lamp turns off and the MANU lamp turns on.

The output interval during a manual run is fixed to 10 seconds.

#### 4.12 Operation amount limiter

By using the operation amount function selection, "no limit function" can be set or two types of operation amount limiters can be effective.

In addition, two types of limiters can be effective by using the other operation amounts limiter setting described in Section 4.13.3.

#### 4.12.1 Operation amount limiter

The operation amount is limited by using the primary/secondary control operation amount upper limiters and Primary/secondary control operation amount lower limiters selected by the operation amount limiter function selection at each step.

If the operation amount limiter function selection is 0, then 0.0 to 100.0 % is applicable.

#### 4.12.2 Operation amount current limiter

The operation amount and current value are limited at each point obtained by dividing SLL to SLH into 10. At the operation amount limiter points 1 to 11, the operation amount resulted from calculation is limited. At the current value limiter points 1 to 11, the operation amount is limited by the operation amount at the current value limiter point determined from a measured current value and present operation amount if the measured current value at each point exceeds the value [setting value - current limiter sensitivity]. This operation amount changes each time when measuring the current value.

The final operation amount is limited by using either smaller limit of the above two.

The function is effective when [OUT 2 selection = 4 to 20mA], CT existent, [CNT = 1] and operation amount current limiter effective. OUT2 outputs MV1 (equivalent to OUT1).

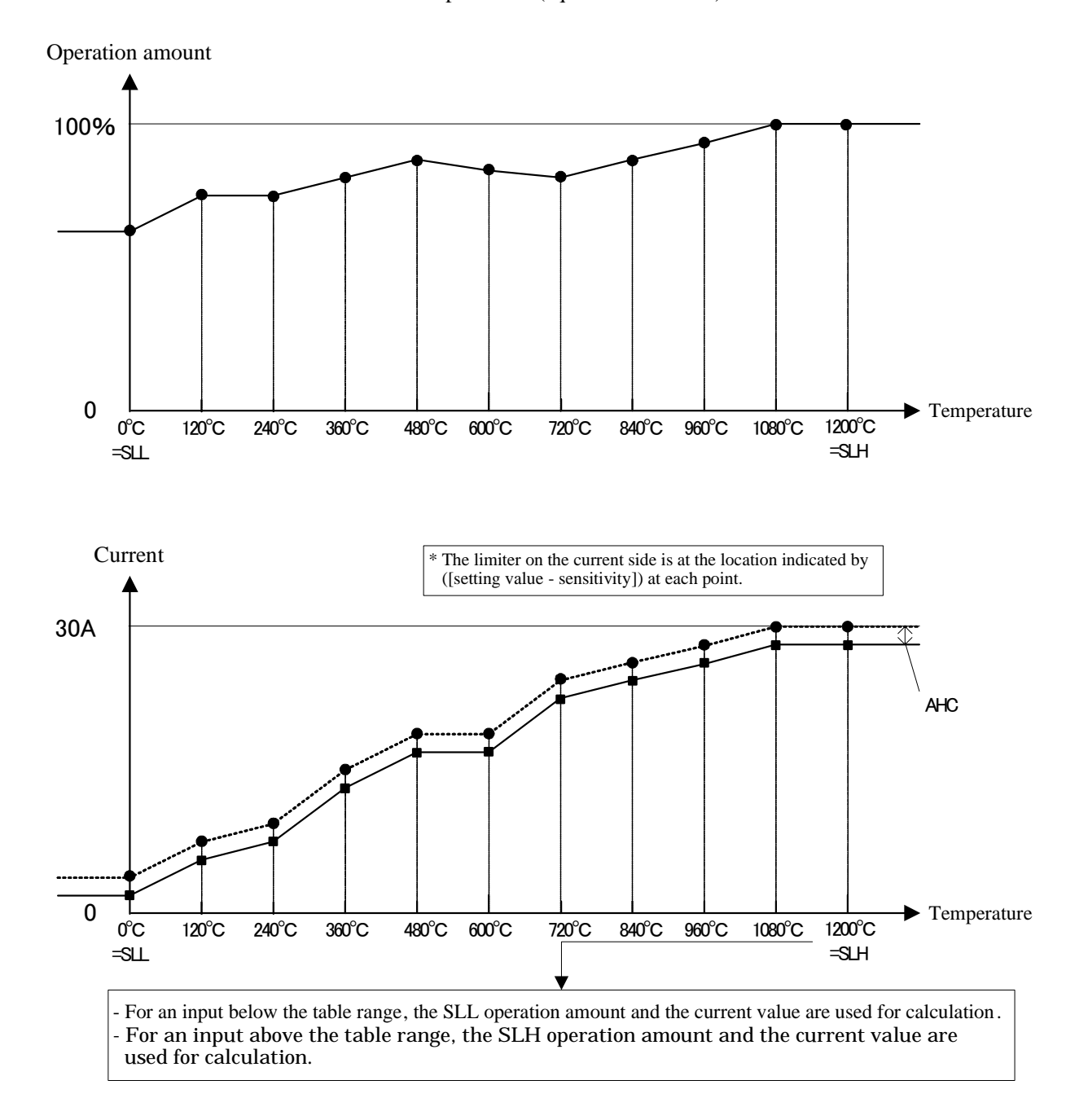

#### Example:

Assume the following for various settings and PV:

PV = 120 °C, operation amount limiter point 2 = 75.0%, current value limiter point 2 = 10.0 A, present operation amount = 60.0% and AHC = 1.0 A.

If measured current valued = 15 A:
 Based on the relation [0 to present operation amount (60.0%) = 0.0 to measured current value (15.0 A)], the operation amount [current value limiter point 2 (10.0 A) - current limiter sensitivity (1.0 A)] is to be determined. The calculation results in the operation amount of 36.0%.

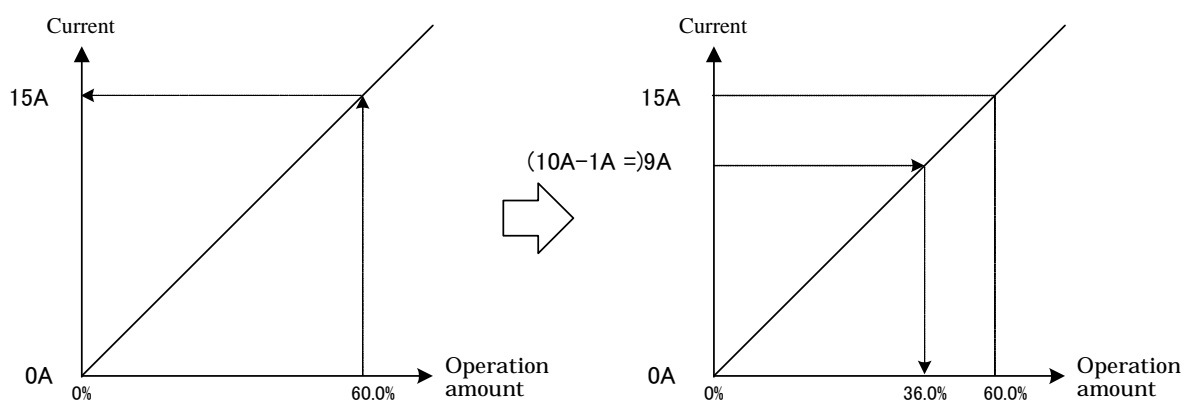

\* The operation limiter point 2 = 75.0%; as this amount is larger than the operation amount resulted from the calculation, the operation amount is eventually limited at 36.0%.

### 4.13.3 Other operation amounts limiter setting

#### 4.13.3-1 Primary/secondary control operation amount change limiter increase setting

#### Setting items:

Primary/secondary control operation amount change limiter increase setting: 0.0 to 549.9 [%] (no function by setting at 0.0 [%])

#### Operation description:

The increase rate of variation of a calculated operation amount is limited.

The operation amount allowed to increase for a second is set in percent.

The setting is effective during AT.

If the setting is changed, control results also changes; redo AT.

If the setting is 100%, the variation increases only up to 20 % for input sampling (200 ms).

To increase up to 100% for input sampling (200 ms), set at 500%.

 $(1 \text{ second} \div 200 \text{ ms}) \times 100\% = 500\%$ 

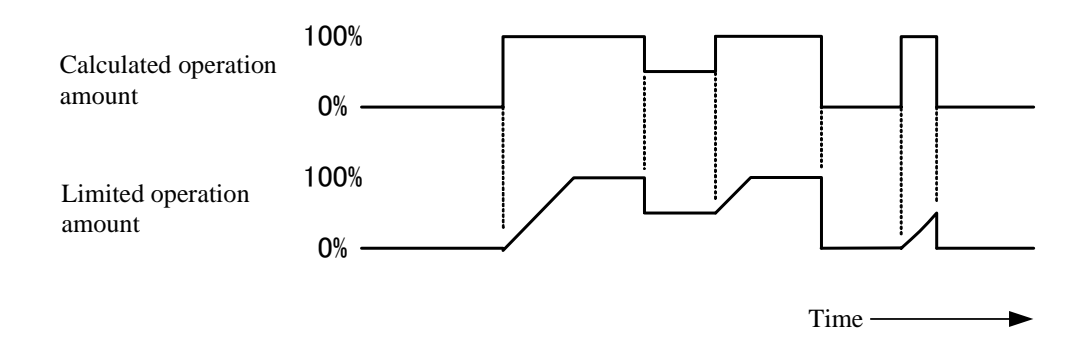

#### 4.13.3-2 Primary/secondary control operation amount increase time

#### Setting items:

Primary/secondary control operation amount increase time: 0 to 3600 [second] (no function by setting at 0 [second])

Operation description:

For a remote run, apply a limit on the operation amount such that the ratio of the operation amount to the calculated operation amount is from 0% at the start to 100% at the setting time.

The setting is effective also during AT.

If the setting is changed, control results change; redo the AT.

Operation is performed only at the control start (RDY to RUN or MAN or AT)

Care must be used, as no limit applies by the operation amount increase time after the setting time.

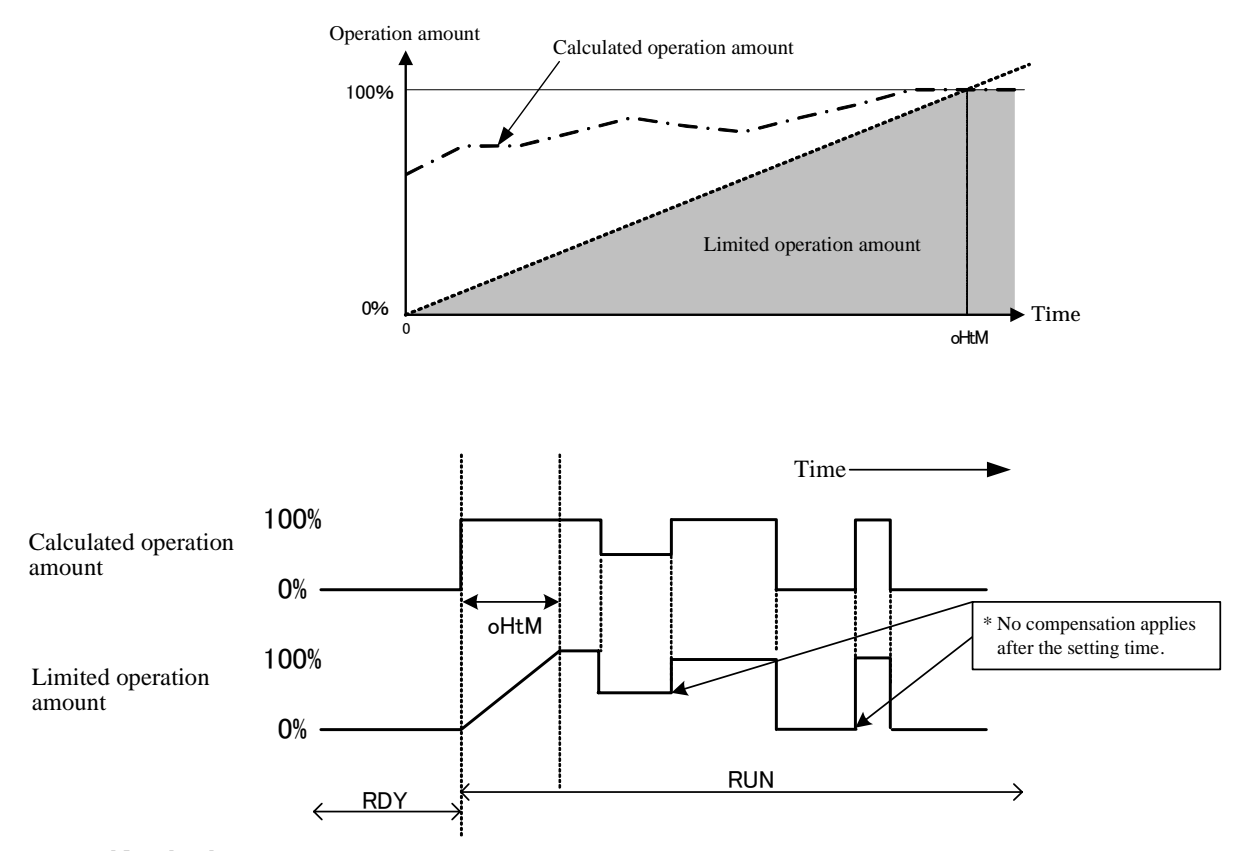

## 4.14 Key lock

When a change of each parameter is attempted in a lock after lock ON/OFF is elected, "L0C" is displayed in the SV display section.

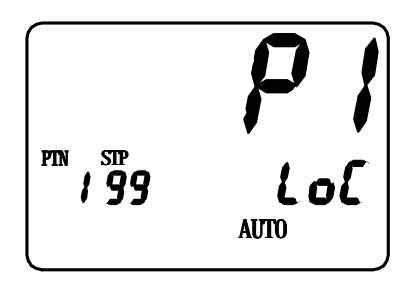

#### 4.15 PV filter setting

#### 4.15.1-1 PV filter setting

This setting is a function to achieve the CR filter effect on the software by performing a primary delay calculation on the PV of the input 1.

The filter effect is set with the damping time constant [t].

(Damping time constant is defined as time when PV reaches about 63% in a stepwise change of input.) \* CR filter: Filter of first order lag

Application of a PV filter:

- (1) By elimination of high-frequency noise, effect of noise is mitigated when electric noise applies to input.
- (2) Response can be delayed for an abrupt change of input.

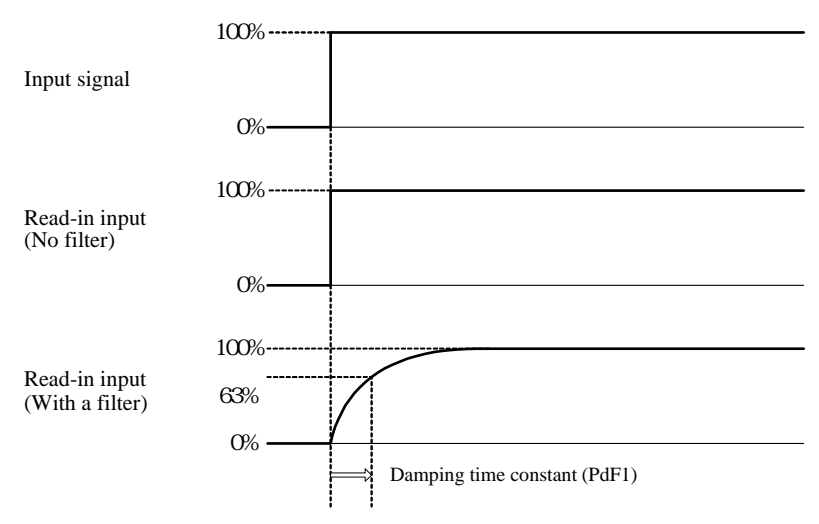

#### 4.15.2 B thermocouple/PR40-20 special PV filter setting

This setting is a function for the input 1 to add the PV filter setting time further with a limitation of a particular range on the B thermocouple and PR40-20.

- Filter effect is set by the damping time constant [t].
- The effective range of the set filter is as follows:
- (1) B thermocouple: In the case of 400°C or below

(2) PR40-20: In the case of below  $800^{\circ}C$ 

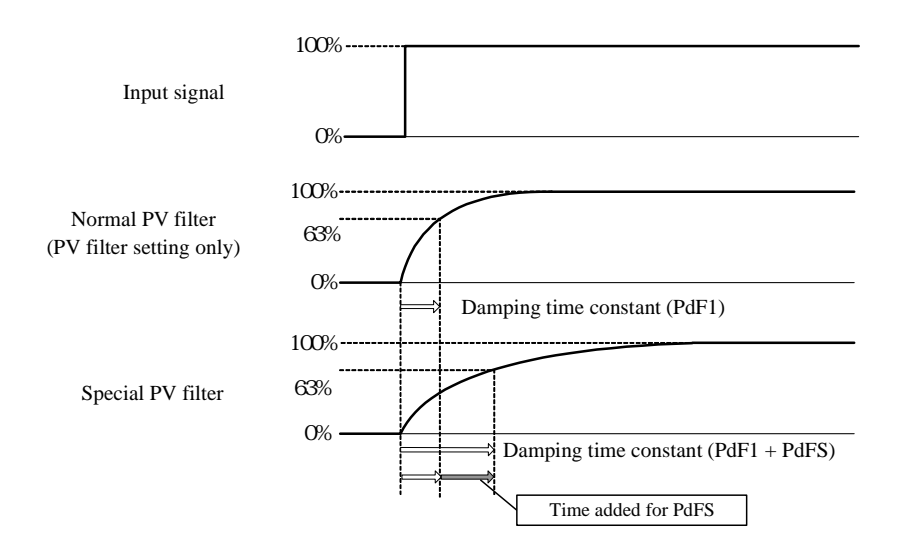

#### 4.16 Event alarm

By setting the events 1 to 4 function setting, outputs of AL 1 to 4 are turned on if PV is located within the alarm range. Corresponding AL1 to AL4 lamps light up.

By switching over the events 1 to 4 polarities, selection of open/closed is possible at the turn-on.

Output is also turned on at occurrence of a loop abnormality when the events 1 to 4 function 2 setting is effective. \* For loop abnormality, see Section 8.17 " Loop abnormality."

The setting can be released by using the key or reset DI, provided that the following condition is met:

(1) Normal status at the release

(2) Standby existent even if abnormality status at the release

Judgment process is performed only during a run (no judgment made during a stop).

Restoration from a power outage is made for the status previous to the outage.

#### 4.17 Loop abnormality

When the primary/secondary control loop abnormality PV change amount setting is not 0, the PV change amount is determined every loop abnormality time setting time if the present step is a soak.

Consequently, "loop abnormality" occurs if the following condition is met:  $PV \leq Primary/secondary$  control loop abnormality PV change amount setting.

Function OFF is established if the primary/secondary control loop abnormality PV change amount setting is 0.

#### 4.18 Blind Function

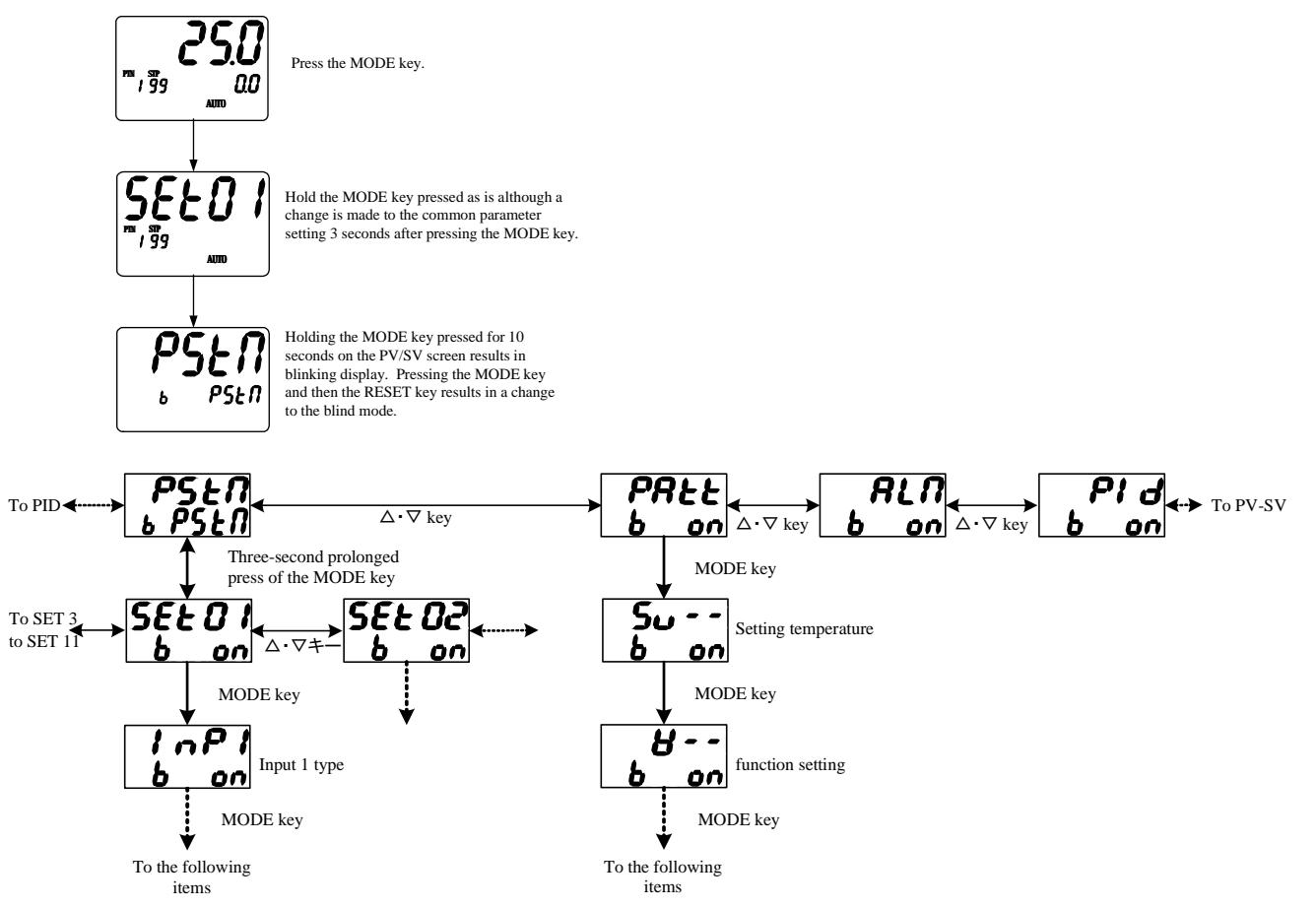

- Holding the MODE key pressed for 10 seconds on the PV/SV screen results in the blind mode.
- In the blind mode, "ON" and "OFF" are displayed in the lower row for each character (SV display section). "ON" indicates display and "OFF" indicates no display (blind). Note that a batch setting applies for the PV/SV screen, elapsed time screen and operation amount screen.
- For a character change in the blind mode, use the DSP.CHG key.
- To terminate the blind setting mode, either turn off the power or hold the MODE key pressed for 10 seconds on the PV/SV screen.
- For blind items, see "L/B" in the column of "Command" in Operation Specifications "List of communications items."

## 4.19 Electric Power Outage Function

- Upon recovery of the electric power after its outage during a run, the status at the time of the outage is restored under the following conditions. Note that, if the PV at restoration is out of the range of [PV ± electric power outage restoration temperature width], the restoration is made as a stop.
- Alarm statuses of the event function are also restored.
- 1) If the step 1 is in the status of a timer run (SV=SLL):  $\rightarrow$  Restored at the location at the time of the outage.
- In the case of in-a-ramp of SV increase or in-a-soak:
  → Restored with the PV start.
  Restored with the run end "END" if no SV present.
- 3) In the case of in-a-ramp of a SV decrease or in-a-soak after the decrease:
  - $\rightarrow$  Restored with the PV start at the step of the decrease if PV > decrease point. Restored with the run end "END" if PV  $\leq$  decrease point.
- 4) In the case of in-"END":  $\rightarrow$  Restored to "END."
- 5) Restored with a temporary stop for the items 1 through 3 if a power outage occurs during a temporary stop.
- 6) In the case of in-a-manual-run:  $\rightarrow$  Restored with a stop status.

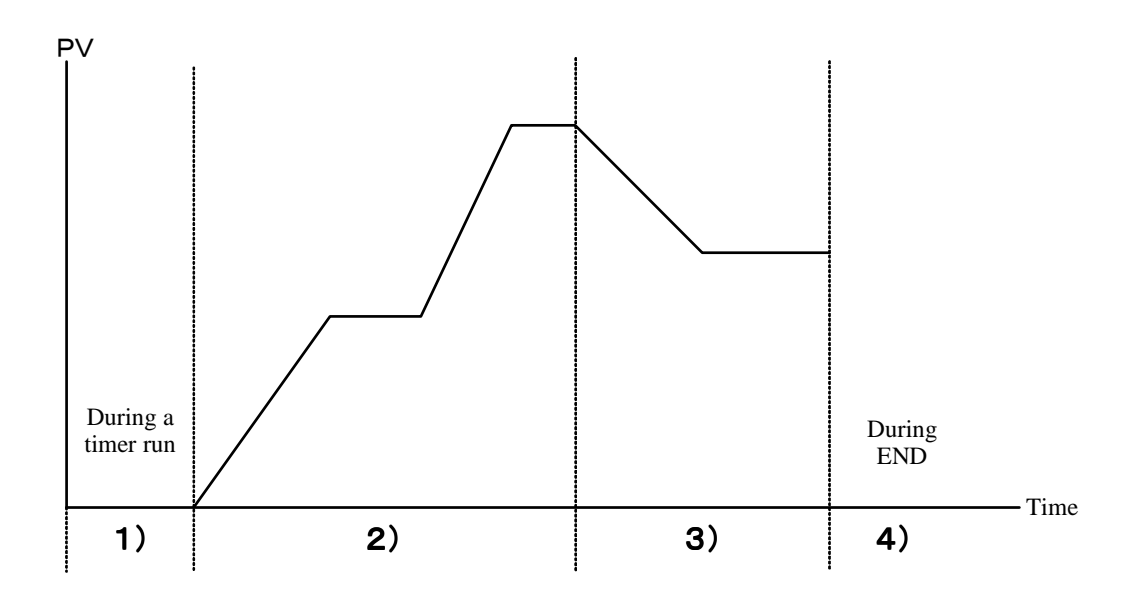

## 5. Flow of Mode Change Operation and Run Operation

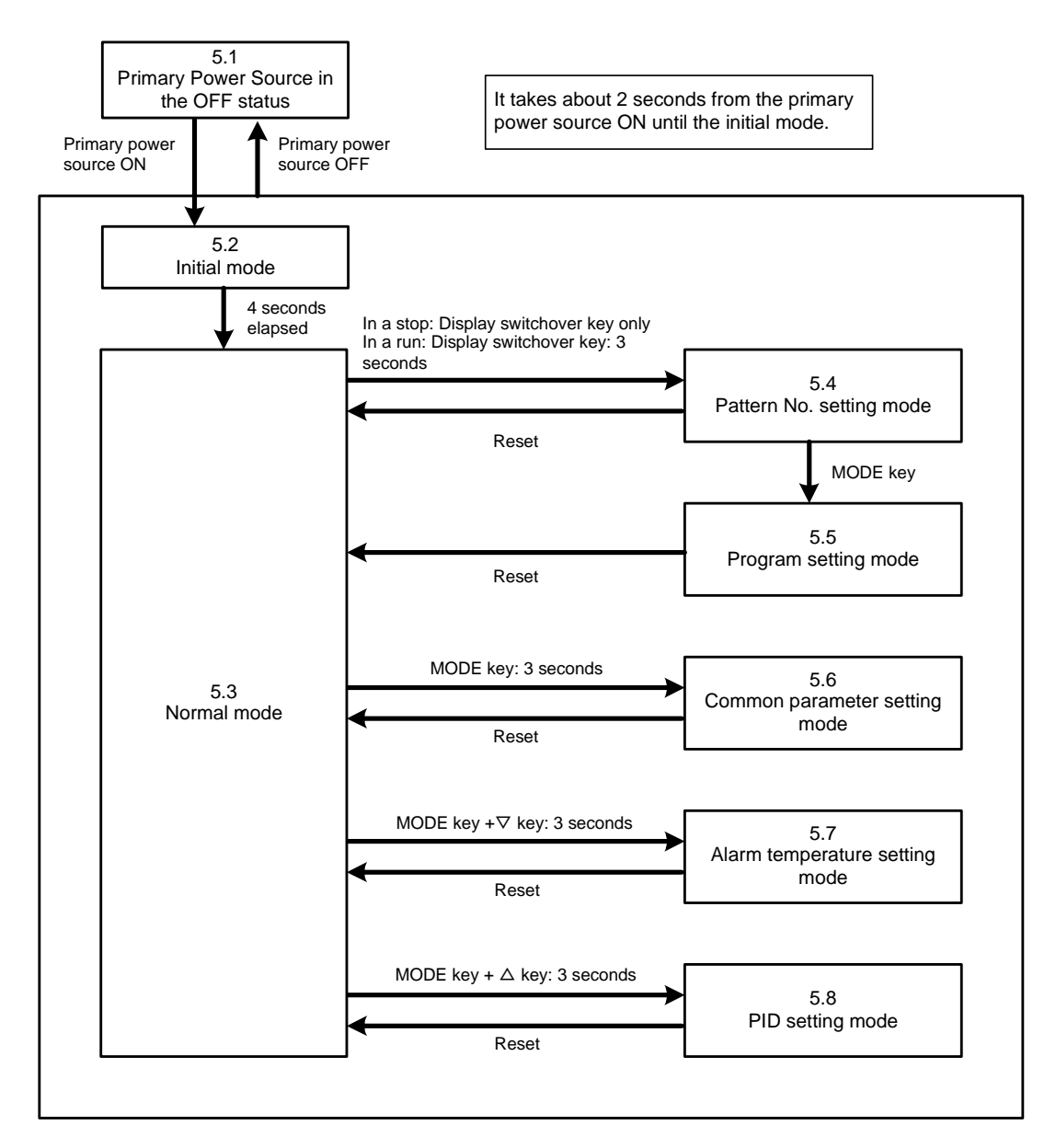

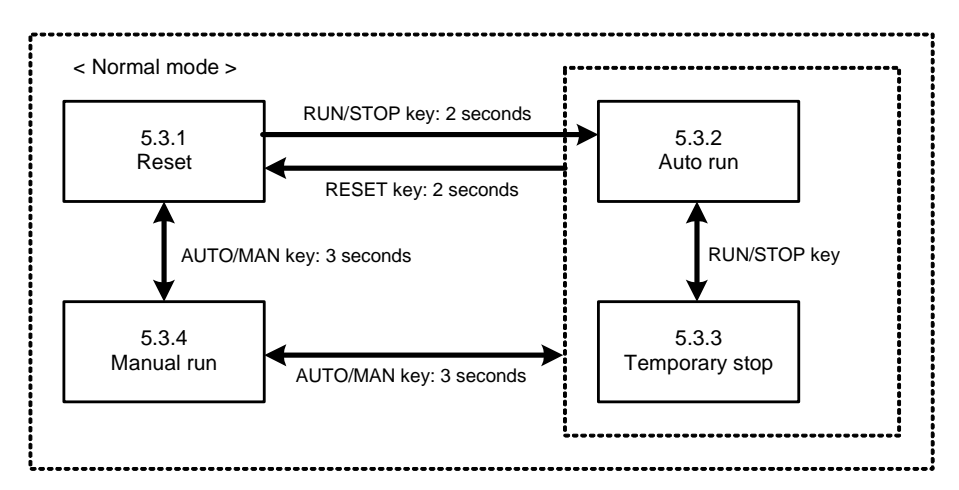

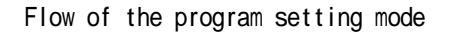

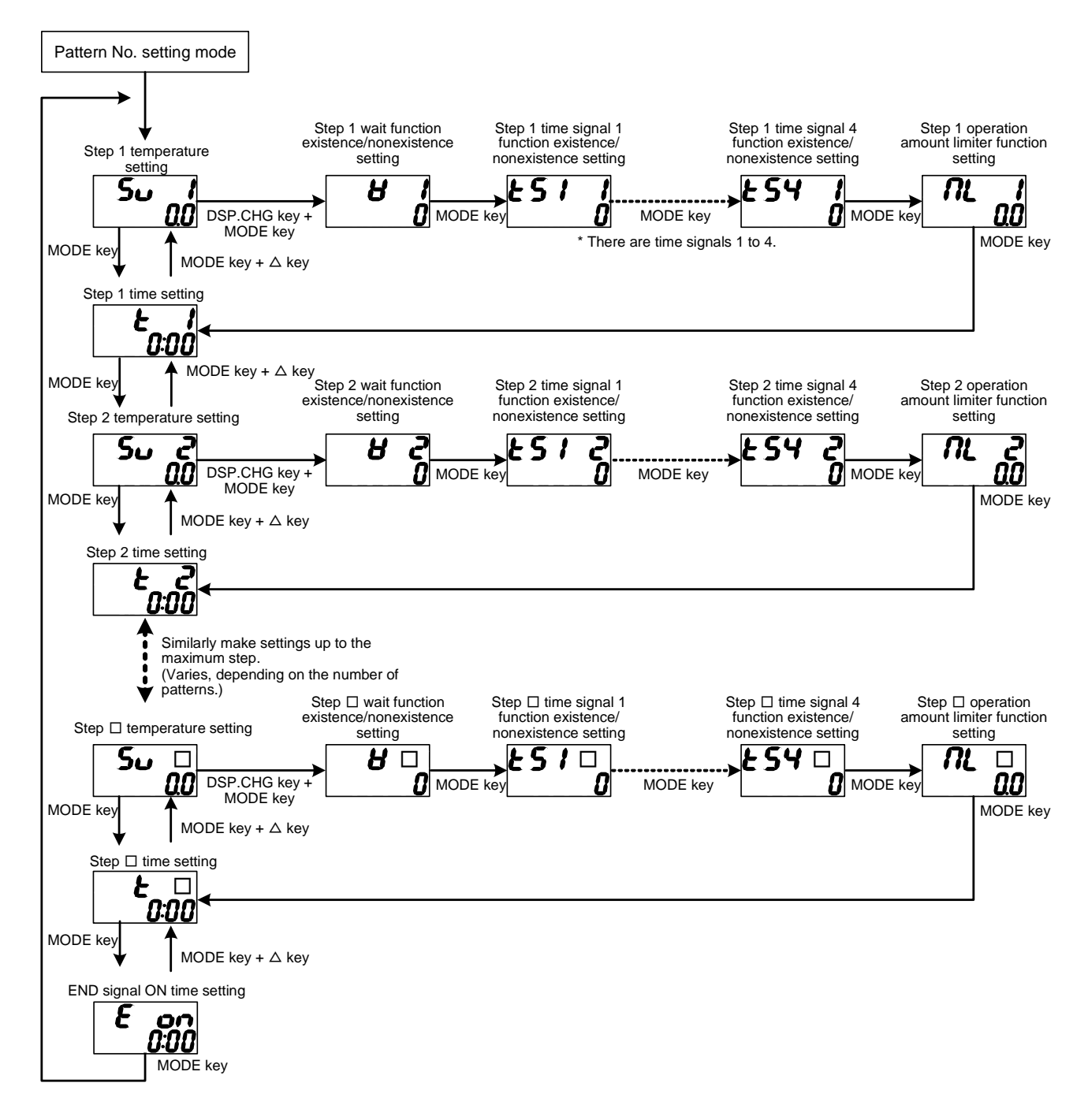

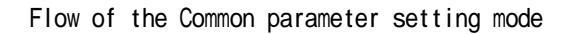

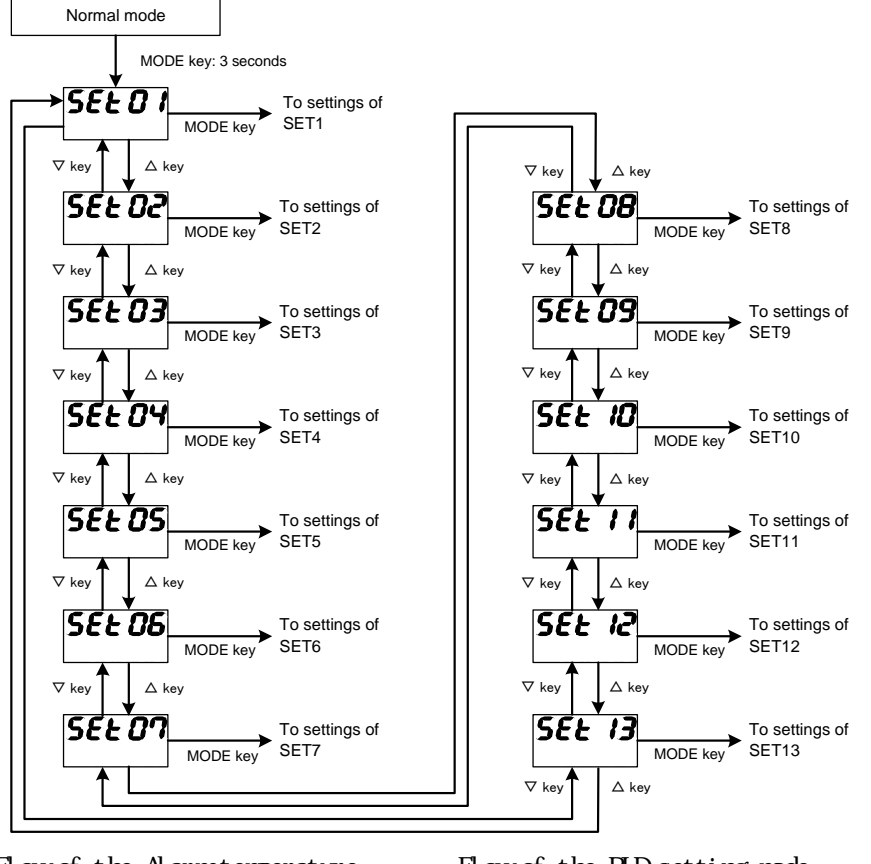

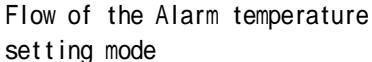

Flow of the PID setting mode

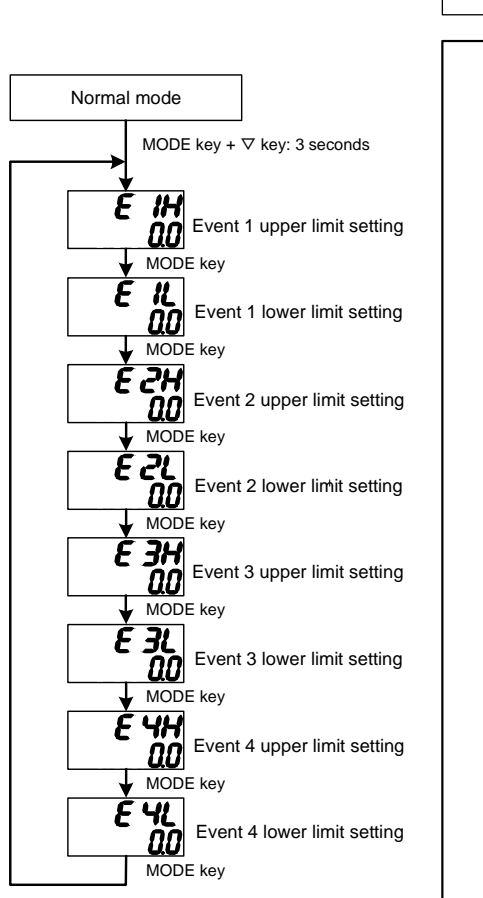

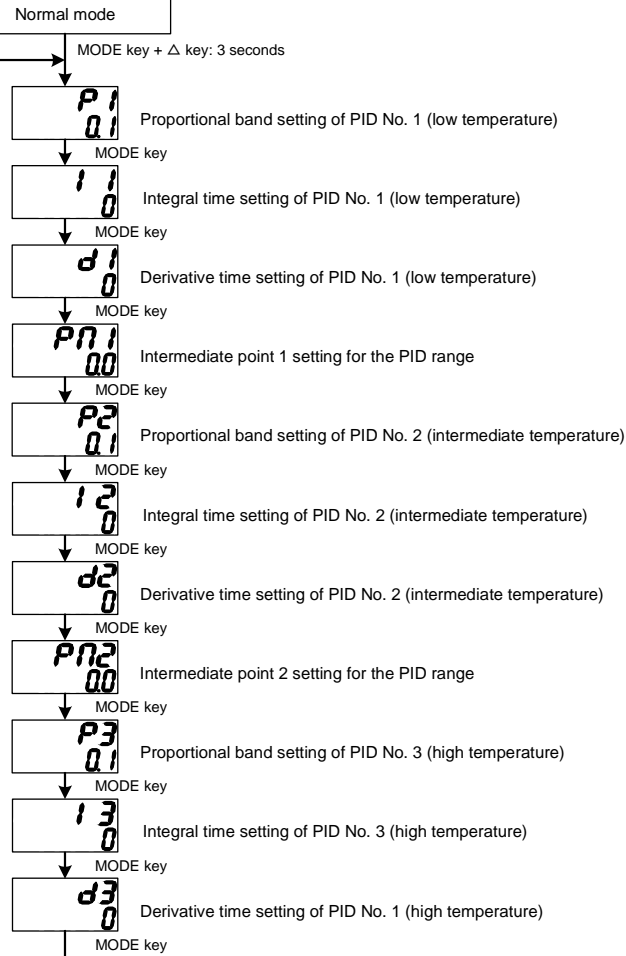

#### 5.1 List of settings in the pattern No. setting and program setting modes

|            |                  | Name                                                                                                    | Setting content                                                    | Initial value |
|------------|------------------|----------------------------------------------------------------------------------------------------|--------------------------------------------------------------------|---------------|
| 1          | SV *             | Setting temperature (*1)                                                                                                    | - (Termination of a run); SLL to SLH                               | 0             |
| 2          | W *              | Wait function setting (*1)                                                                                                    | 0 to 4 (0 stands for no function)                                  | 0             |
| 3          | TS1 *            | Time signal 1 function setting (*1)                                                                                                    | 0 to 5 (0 stands for no function and 5 for in-a-selection step ON) | 0             |
| 4          | TS2 *            | Time signal 2 function setting (*1)                                                                                                    | 0 to 5 (0 stands for no function and 5 for in-a-selection step ON) | 0             |
| 5          | TS3 *            | Time signal 3 function setting (*1)                                                                                                    | 0 to 5 (0 stands for no function and 5 for in-a-selection step ON) | 0             |
| 6          | TS4 *            | Time signal 4 function setting (*1)                                                                                                    | 0 to 5 (0 stands for no function and 5 for in-a-selection step ON) | 0             |
| 7          | ML *             | Operation amount limiter function setting (*1)                                                                                                    | 0 to 4 (0 stands for no function)                                  | 0             |
| 8          | T *              | Setting time (*1)                                                                                                    | 0:00 to 99:59 (hour: minute); ~ (endless setting)                  | 00:00         |
| 9          | RNC              | running times                                                                                                    | 0 - 99 times (0 for infinite number)                               | 1             |
| 10         | EON              | End signal ON time                                                                                                    | 0:00 to 99:59 (hour: minute); ~ (ON hold)                          | 00:00         |
| 5.2        | С                | ommon parameter setting mode SET                                                                                                    | 1                                                                  | ·             |
|            | SET01            | Name                                                                                                    | Setting content                                                    | Initial value |
| 1          | PAT              | Number-of-patterns setting (*2) (*3)                                                                                                    | 1 to 15 (pattern)                                                  | 1             |
| 2          | DVCV             | $\mathbf{D}_{\mathbf{V}} = (\mathbf{v}_{\mathbf{V}})^{1} + \mathbf{v}_{\mathbf{v}} = (\mathbf{v}_{\mathbf{v}})^{1} + (\mathbf{v}_{\mathbf{v}})^{1} + (\mathbf{v}_{\mathbf{v}})^{1$ | PV PV start                                                        | DX            |
| 2          | PV3V             | PV start/SV start selection (*2)                                                                                                    | SV SV start                                                        |               |
| 2          | 0.01             |                                                                                                    | Thermocouple/RTD input SLL to SLH (°C)                             |               |
| 3          | 2020             | Start temperature setting at SV start (*2)                                                                                                    | Current/voltage input <b>SLL</b> to <b>SLH</b> (digit)             | - 0           |
|            |                  | In-a-run output/end signal output selection                                                                                                    | 0 In-a-run output                                                  |               |
| 4          | RNES             | (*2)                                                                                                    | 1 End signal output                                                | 0             |
|            |                  |                                                                                                    | OFE Internal run                                                   |               |
| 5          | ERUN             | External drive signal selection (*2)                                                                                                    | ON External run                                                    | OFF           |
|            |                  | Power outage restoration temperature width                                                                                                    | Thermocouple/RTD input $0.0$ to 2999.9 (°C) or 0 to 2999 (°C)      |               |
| 6          | TPV              | setting                                                                                                    | Current/voltage input 0 to 29999 (digit)                           | 0             |
| 53         | C                | ommon parameter setting mode SET                                                                                                    | 2                                                                  |               |
| 0.0        | SET02            | Name                                                                                                    | Setting content                                                    | Initial value |
| * Bel      | ow, 1 and        | 12 are for the wait function setting, i.e., effective                                                                                                    | when 1 is selected.                                                |               |
|            | ,                |                                                                                                    | Thermocouple/RTD input 0.0 to 999.9 (°C) or 0 to 999 (°C)          |               |
| 1          | WZI              | Wait zone 1 setting                                                                                                    | Current/voltage input 0 to 9999 (digit)                            | 0             |
| 2          | WT1              | Wait time 1 setting                                                                                                    | 0:00 to 99:59 (hour: minute)                                       | 00:00         |
| * Bel      | ow, 3 and        | d 4 are for the wait function setting, i.e., effective                                                                                                    | when 2 is selected.                                                | •             |
| 3          | WZ2              | Wait zone 2 setting                                                                                                    | same as Wait zone 1                                                | 0             |
| 4          | WT2              | Wait time 2 setting                                                                                                    |                                                                    | 00:00         |
| * Bel      | ow, 5 and        | d 6 are for the wait function setting, i.e., effective                                                                                                    | when 3 is selected.                                                |               |
| 5          | WZ3              | Wait zone 3 setting                                                                                                    | same as Wait zone 1                                                | 0             |
| 6<br>* D 1 | WZ3              | Wait time 3 setting                                                                                                    | 1 4' 1 / 1                                                         | 00:00         |
| " Bel      | ow, / and<br>W71 | Wait zone 4 setting                                                                                                    | when 4 is selected.                                                | Λ             |
| 8          | WT4              | Wait time 4 setting                                                                                                    | same as Wait zone 1                                                | 000           |
| 54         | с.               | ommon parameter setting mode SET                                                                                                    | 3                                                                  | 00.00         |
| U.7        | SET03            |                                                                                                    | Setting content                                                    | Initial value |
| * Bel      | ow 1 and         | 12 are for the time signal function setting i.e. eff                                                                                                    | ective when 1 is selected                                          | initian value |
| 1          | ONT1             | Time signal ON delay timer 1                                                                                                    | 0:00 to 99:59 (hours:minutes)                                      | 00.00         |
| 2          | OFT1             | Time signal OFF delay timer 1                                                                                                    | 0.00 to 99.59 (hours:minutes)                                      | 00:00         |
|            | ow 3 and         | 14 are for the time signal function setting i.e. eff                                                                                                    | ective when 2 is selected                                          | 00.00         |
| 3          |                  | Time signal ON delay timer 2                                                                                                    | 0.00 to 99.59 (hours minutes)                                      | 00:00         |
| 4          | OFT2             | Time signal OFF delay timer 2                                                                                                    | 0:00 to 99:59 (hours:minutes)                                      | 00:00         |
| * Rel      | ow 5 and         | 16 are for the time signal function setting i.e. eff                                                                                                    | ective when 3 is selected                                          | 00.00         |
| 5          | 0NT2             | Time signal ON delay timer 3                                                                                                    | 0.00 to 99.59 (hours:minutes)                                      | 00.00         |
| 6          | OFT3             | Time signal OFF delay timer 3                                                                                                    | 0.00 to 99.59 (hours:minutes)                                      | 00.00         |
| * Rol      | ow 7 and         | 18 are for the time signal function setting i.e. aff                                                                                                    | ective when $\Delta$ is selected                                   | 00.00         |
| 7          |                  | Time signal ON delay timer 4                                                                                                    | 0.00  to  99.59  (hours: minutes)                                  | 00.00         |
| 2<br>2     |                  | Time signal OFF delay timer 4                                                                                                    | 0.00 to 99.59 (hours minutes)                                      | 00.00         |
|            |                  | mine signar Or F ucitay uniter 4                                                                                                    | 0.00 to 77.37 (nouis.initiates)                                    | 00.00         |

| 5.5 | Common | parameter | setting | mode | SET | 4 | (1 | ) |
|-----|--------|-----------|---------|------|-----|---|----|---|
|-----|--------|-----------|---------|------|-----|---|----|---|

|    | SET04 | Name                                                          |                                                                             | Setting                                                                                                    | content                                                                          | Initial value |  |
|----|-------|---------------------------------------------------------------|-----------------------------------------------------------------------------|----------------------------------------------------------------------------------------------------|----------------------------------------------------------------------------------|---------------|--|
| 1  | SLH   | SV limiter upper limit (*2) (*3)                              | Thermocouple/RTD                                                            | input (SLL $+ 5.0$<br>(SLL $+ 5$ ) to S                                                                                                    | )) to SV setting range upper limit (°C)<br>SV setting range upper limit (°C)     | 1200          |  |
| _  | •=    | 2 ·                                                           | Current/voltage inpu                                                        | t (SLL $+$ 50) to S                                                                                                    | SV setting range upper limit (digit)                                             | 12000         |  |
| 2  | SLL   | SV limiter lower limit (*2) (*3)                              | Thermocouple/RTD                                                            | input SV setting<br>SV setting rat                                                                                                    | g range lower limit to $(SLH - 5.0)$ (°C)<br>nge lower limit to $(SLH - 5)$ (°C) | 0             |  |
|    |       |                                                               | Current/voltage inpu                                                        |                                                                                                    |                                                                                  |               |  |
|    |       |                                                               | 1 Primarypi                                                                 | l control                                                                                                    | SecondaryNone                                                                    |               |  |
| 2  | ChIT. |                                                               | 2 Primaryo                                                                  | noff control                                                                                                    | SecondaryNone                                                                    |               |  |
| 3  | CNT   | Control type setting                                          | 3 Primaryp                                                                  | d control                                                                                                    | Secondarypid control                                                             | 1             |  |
|    |       |                                                               | 4 Primaryp                                                                  | d control                                                                                                    | Secondaryonoff control                                                           |               |  |
|    |       |                                                               | 5 Primary0                                                                  |                                                                                                    |                                                                                  |               |  |
| 4  | DIR   | Forward/reverse operation setting                             | 1 Forward ope                                                               | ration                                                                                                    |                                                                                  | 0             |  |
| 5  | MV1   | Primary control operating amount                              | 0.0  to  100.0  (%)                                                         | and the second second s |                                                                                  | 0.0           |  |
|    |       | Timinary condition operating amount                           | 1 Primary aut                                                               | o-tuning                                                                                                    |                                                                                  |               |  |
| 6  | TUN   | Tuning type setting                                           | 2 Secondary a                                                               | uto-tuning                                                                                                    |                                                                                  | 1             |  |
|    |       |                                                               | 3 Primary/sec                                                               | ondary auto-tun                                                                                                    | ing                                                                              |               |  |
| 7  | ATG   | AT coefficient setting                                        | 0.1 to 10.0 (times)                                                         |                                                                                                    | 6                                                                                | 1.0           |  |
| 0  | АТС   | AT consistivity softing                                       | Thermocouple/RTD                                                            | input 0.0 to 999                                                                                                    | .9 (°C) 0 to 999 (°C)                                                            | 2             |  |
| 0  | AIC   | AI sensitivity setting                                        | Voltage/current input                                                       | 0 to 9999 (di                                                                                                    | git)                                                                             | 2             |  |
| 9  | AT1   | AT startup screen for PID No. 1 (low temperature)             | Startup starts/stops b<br>Characters and PV a<br>The SV range is <b>SLL</b> | y setting a SV are alternately dis<br>to <b>PM1</b> .                                                                                                    | nd using the RUN/STOP key.<br>played in the PV digit during AT.                  | 0             |  |
| 10 | AT2   | AT startup screen for PID No. 2<br>(intermediate temperature) | Startup starts/stops b<br>Characters and PV a<br>The SV range is <b>PM1</b> | Startup starts/stops by setting a SV and using the RUN/STOP key.<br>Characters and PV are alternately displayed in the PV digit during AT.<br>The SV range is <b>PM1</b> to <b>PM2</b> .                                                                                                    |                                                                                  |               |  |
| 11 | AT3   | AT startup screen for PID No. 3 (high temperature)            | Startup starts/stops b<br>Characters and PV a<br>The SV range is <b>PM2</b> | 10                                                                                                    |                                                                                  |               |  |
| 12 | ATALL | AT startup screen for PID No. 1~3                             | Use the RUN/STOP<br>During the auto tunin<br>display, and No. 1 –           |                                                                                                    |                                                                                  |               |  |
| 13 | P1    | Proportional band setting for PID No. 1                       | (low temperature)                                                           | 3.0                                                                                                    |                                                                                  |               |  |
| 14 | 1     | Integral time setting for PID No. 1 (low                      | temperature)                                                                | 0 to 3600 (se                                                                                                    | conds)                                                                           | 0             |  |
| 15 | D1    | Derivative time setting for PID No. 1 (lo                     | ow temperature)                                                             | 0 to 3600 (se                                                                                                    | conds)                                                                           | 0             |  |
| 16 | PM1   | Intermediate point 1 setting for the                          | Thermocouple/RTD                                                            | input SLL to SL                                                                                                    | <b>H</b> - 5.0 (°C) <b>SLL</b> to <b>SLH</b> - 5 (°C)                            | 0             |  |
|    |       |                                                               | Current/voltage inpu                                                        | t SLL to SLH - 50                                                                                                    | ) (digit)                                                                        | 0             |  |
| 17 | P2    | temperature)                                                  | (intermediate                                                               | 0.1 to 200.0 (                                                                                                    | (%)                                                                              | 3.0           |  |
| 18 | 12    | Integral time setting for PID No. 2 (inter                    | rmediate temperature)                                                       | 0 to 3600 (se                                                                                                    | conds)                                                                           | 0             |  |
| 19 | D2    | Derivative time setting for PID No. 2 (in temperature)        | ntermediate                                                                 | 0 to 3600 (se                                                                                                    | conds)                                                                           | 0             |  |
| 20 | PM2   | Intermediate point 2 setting for the PID                      | range                                                                       | PM1 to SLH (°                                                                                                    | C)                                                                               | 10            |  |
| 21 | P3    | Proportional band setting for PID No. 3                       | (high temperature)                                                          | 0.1 to 200.0 (                                                                                                    | %)                                                                               | 3.0           |  |
| 22 | 13    | Integral time setting for PID No. 3 (high                     | n temperature)                                                              | 0 to 3600 (se                                                                                                    | conds)                                                                           | 0             |  |
| 23 | D3    | Derivative time setting for PID No. 3 (h                      | igh temperature)                                                            | 0 to 3600 (se                                                                                                    | conds)                                                                           | 0             |  |
| 24 | T1    | Primary control proportional cycle                            | 0.1 to 120.0 (second                                                        | s)                                                                                                    |                                                                                  | 1.0           |  |
| 25 | ARW   | Anti-reset windup                                             | 0.0 to 110.0 (%) Fi                                                         | inction turned of                                                                                                    | ff at 110.0 (%) setting                                                          | 110.0         |  |
| 26 | PS1   | Primary control loop abnormalityPV variation setting          | Thermocouple/RTD<br>Current/voltage inpu                                    | input 0.0 to 999<br>t 0 to 9999 (digi                                                                                                    | .9 (°C) or 0 to 999 (°C)<br>t)                                                   | 0             |  |
| 27 | LOP1  | Primary control loop abnormality time setting                 | 0 to 3600 (seconds)                                                         |                                                                                                    |                                                                                  | 0             |  |
| 28 | CMOD  | Primary control off-point position selection setting          | 0 SV unit<br>1 Upper<br>2 Middle<br>3 Lower                                 | 0  SV unit setting    1  Upper    2  Middle    3  Lower                                                                                                    |                                                                                  |               |  |
| 29 | C1    | Primary control sensitivity control                           | Thermocouple/RTD                                                            | input 0.0 to 999                                                                                                    | .9 (°C) 0 to 999 (°C)                                                            | 1             |  |
|    |       |                                                               | Current/voltage inpu                                                        | t 0 to 9999 (digi                                                                                                    | t)                                                                               | 10            |  |
| 30 | CP1   | Primary control off-point position                            | Thermocouple/RTD                                                            | input -999.9 to 9                                                                                                    | 999.9 (°C) -999 to 999 (°C)                                                      | 0             |  |
|    | 21 1  | - J F Position                                                | Current/voltage inpu                                                        | t -9999 to 9999                                                                                                    | (digit)                                                                          | <b>J</b>      |  |

|    | SET04        | Name                                                                                 | Setting content                                                                                                    | Initial value |  |  |  |
|----|--------------|--------------------------------------------------------------------------------------|----------------------------------------------------------------------------------------------------|---------------|--|--|--|
| 31 | MV2          | Secondary control operating amount                                                   | 0.0 to 100.0 (%)                                                                                                    | 0.0           |  |  |  |
| 32 | PC1          | Secondary control proportional band setting for PID<br>No. 1 (low temperature)       | 0.10 to 10.00 (times)                                                                                                    | 1.00          |  |  |  |
| 33 | PC2          | Secondary control proportional band setting for PID No. 2 (intermediate temperature) | 0.10 to 10.00 (times)                                                                                                    | 1.00          |  |  |  |
| 34 | PC3          | Secondary control proportional band setting for PID No. 3 (high temperature)         | 0.10 to 10.00 (times)                                                                                                    | 1.00          |  |  |  |
| 35 | T2           | Secondary control proportional cycle                                                 | 0.1 to 120.0 (seconds)                                                                                                    | 1.0           |  |  |  |
| 36 | PS2          | Secondary control loop abnormality<br>PV variation setting                           | Thermocouple/RTD input 0.0 to 999.9 (°C) or 0 to 999 (°C)                                                                                                    | . 0           |  |  |  |
| 27 | 1.000        |                                                                                      | Current/voltage input 0 to 9999 (digit)                                                                                                    | 0             |  |  |  |
| 57 | LUPZ         | Secondary control loop abnormanty time setting                                       | Thermocouple/RTD input 0.0 to 909.9 (°C) $0$ to 909.0 (°C)                                                                                                    | 1             |  |  |  |
| 38 | C2           | Secondary control sensitivity setting                                                | Current/voltage input () to 9999 (digit)                                                                                                    | 10            |  |  |  |
|    |              |                                                                                      | Thermocounle/RTD input -999.9 to 999.9 (°C) -999 to 999                                                                                                    | 10            |  |  |  |
| 39 | CP2          | Secondary control off-point position                                                 | (°C)                                                                                                    | 0             |  |  |  |
|    |              |                                                                                      | Current/voltage input -9999 to 9999 (digit)                                                                                                    |               |  |  |  |
| 40 | PBB          | Manual reset                                                                         | 0.0 to 100.0 (%) when <b>CNT</b> = 1<br>-100.0 to 100.0 (%) when <b>CNT</b> = 3 and 4                                                                                                    | 0.0           |  |  |  |
| 41 | DB           | Dead band                                                                            | Thermocouple/RTD input -999.9 to 999.9 (°C) -999 to 999 (°C)                                                                                                    | 0             |  |  |  |
|    |              |                                                                                      | Current/voltage input -9999 to 9999 (digit)                                                                                                    |               |  |  |  |
|    |              |                                                                                      | Connection content selection                                                                                                    |               |  |  |  |
| 12 | 01F          | Target connection output 1 selection                                                 | 0 MV1                                                                                                    |               |  |  |  |
| 42 |              | Target connection output 1 selection                                                 | 1 MV2                                                                                                    | 0             |  |  |  |
|    |              |                                                                                      | 2 Transmission output                                                                                                    |               |  |  |  |
|    |              |                                                                                      | Transmission content selection                                                                                                    |               |  |  |  |
|    |              | Transmission output function setting                                                 | *1 PV (measurement value) output                                                                                                    |               |  |  |  |
|    |              |                                                                                      | *2   SV (setting value) output                                                                                                    |               |  |  |  |
| 43 | TRN1         |                                                                                      | *3 MV 1 (Primary Control Amt.) output                                                                                                    | 03            |  |  |  |
|    |              |                                                                                      | *4 MV 2 (Secondary Control Amt.) output                                                                                                    | 0.5           |  |  |  |
|    |              |                                                                                      | Forward/reverse operation selection                                                                                                    | _             |  |  |  |
|    |              |                                                                                      | 0* Forward operation                                                                                                    | _             |  |  |  |
|    |              |                                                                                      | 1* Reverse operation                                                                                                    |               |  |  |  |
| 44 | TRH1         | Transmission scaling upper limit setting                                             | TRL1~2999.9() or TRL1~2999()                                                                                                    | 1200          |  |  |  |
| 45 | TRL1         | Transmission scaling lower limit setting                                             | -1999.9 ~ TRH1 ( ) or -1999 ~ TRH1 ( )                                                                                                    | 0             |  |  |  |
|    |              |                                                                                      | Connection content selection                                                                                                    |               |  |  |  |
| 46 | 02F          | Target connection output 1 selection                                                 | 0 MV1                                                                                                    |               |  |  |  |
|    |              |                                                                                      | 1 MV2                                                                                                    | . 1           |  |  |  |
|    |              |                                                                                      | 2 Transmission output                                                                                                    |               |  |  |  |
|    |              |                                                                                      | Transmission content selection                                                                                                    | -             |  |  |  |
|    |              |                                                                                      | *1 PV (measurement value) output                                                                                                    |               |  |  |  |
|    |              |                                                                                      | *2 SV (setting value) output                                                                                                    | -             |  |  |  |
| 47 | TRN2         | Transmission output function setting                                                 | *3 MV1 (Primary Control Amt.) output                                                                                                    | - 04          |  |  |  |
|    |              |                                                                                      | *4 MV2 (Secondary Control Amt.) output                                                                                                    | _             |  |  |  |
|    |              |                                                                                      | Forward/reverse operation selection                                                                                                    | -             |  |  |  |
|    |              |                                                                                      | U* Forward operation                                                                                                    | 4             |  |  |  |
| 10 | трир         | Transmission scaling upper limit setting                                             | <b>TDI 2</b> , 2000 0( ) or <b>TDI 2</b> , 2000( )                                                                                                    | 1200          |  |  |  |
| 48 | ואזו<br>ריסד | Transmission scaling upper fifth setting                                             | $\frac{1}{10000} = \frac{1}{10000} = \frac{1000}{1000} = \frac{1000}{1000} = \frac{100}{1000} = \frac{100}{100} = 100$ | 1200          |  |  |  |
| 49 |              | mansmission scaling lower limit setting                                              | $-1999.9 \sim 1 \text{ Kmz} ( ) 01 - 1999 \sim 1 \text{ Kmz} ( )$                                                                                                    | U             |  |  |  |

| 5.5 | Common | parameter | setting | mode | SET | 4 | (2) |
|-----|--------|-----------|---------|------|-----|---|-----|
|-----|--------|-----------|---------|------|-----|---|-----|

#### SET05 to SET08 Initial value Name Setting content Function Add-on function \*0 None 0\* None 1\* Hold \*1 Deviation upper and lower limits \*2 2\* Deviation upper limit Standby \*3 3\* Deviation lower limit Delay E\*F1 Event function 1 setting 00 1 \*4 Deviation range 4\* Hold + standby \*5 Absolute value upper and lower limits 5\* Hold + Delay \*6 Absolute value upper limit 6\* Standby + Delay \*7 Absolute value lower limit Hold + standby + Delay 7\* \*8 Absolute value range Thermocouple/RTD input -1999.9 to 2999.9 (°C) -1999 to 2999 (°C) Note that for R, B and PR40-20 of thermocouple, the following is to be applied. -1999 to 9999 (°C) 0 2 **E**\***H** Event upper limit setting Current/voltage input -19999 to 29999 (digit) Thermocouple/RTD input -1999.9 to 2999.9 (°C) -1999 to 2999 (°C) Note that for E\*L R, B and PR40-20 of thermocouple, the following is to be applied. -1999 to 9999 (°C) Event lower limit setting 0 3 Current/voltage input -19999 to 29999 (digit) Thermocouple/RTD input 0.0 to 999.9 (°C) 0 to 999 (°C) 4 E\*C Event sensitivity setting 0 Current/voltage input 0 to 9999 (digit) E\*T 5 Event Delay timer setting 0 to 9999 (second) 0 Function Add-on function Event function 2 setting 6 E\*F2 00 \*0 Nonexistent 0\* None (loop abnormality) 1\* \*1 Existent Hold 7 0 F\*P Event polarity setting 0 Normal open 1 Normal close 5.7 Common parameter setting mode SET 9 (1) SET09 Initial value Setting content Name 2 Operation amount current limiter(average) 0 None Operation amount function 1 MIF 0 setting 1 Operation amount limiter 3 Operation amount current limiter(R.M.S) With the selection of [MLF = 1], the following 2 to 9 are selectable for [CNT = 1]; the following 2 to 17 are selectable for [CNT = 3 or 4]\* Below, 2 and 3 are for the operation amount limiter function setting, i.e., effective when 1 is selected. 2 MLH11 Primary control operation amount limiter upper limit 1 MLL11 to 100.0(%) 100.0 3 MLL11 Primary control operation amount limiter lower limit 1 0.0 to MLH11(%) 0.0 \* Below, 4 and 5 are for the operation amount limiter function setting, i.e., effective when 2 is selected. 4 MLH21 Primary control operation amount limiter upper limit 2 MLL21 to 100.0(%) 100.0 MLL21 Primary control operation amount limiter lower limit 2 0.0 to MLH21(%) 5 0.0 \* Below, 6 and 7 are for the operation amount limiter function setting, i.e., effective when 3 is selected. MLH31 Primary control operation amount limiter upper limit 3 MLL31 to 100.0(%) 100.0 6 7 MLL31 Primary control operation amount limiter lower limit 3 0.0 to MLH31(%) 0.0 \* Below, 8 and 9 are for the operation amount limiter function setting, i.e., effective when 4 is selected. 8 MLH41 Primary control operation amount limiter upper limit 4 MLL41 to 100.0(%) 100.0 9 Primary control operation amount limiter lower limit 4 0.0 to MLH41(%) MLL41 0.0 \* Below, 10 and 11 are for the operation amount limiter function setting, i.e., effective when 1 is selected. 10 MLH12 Secondary control operation amount limiter upper limit 1 MLL12 to 100.0(%) 100.0 11 0.0 to MLH12(%) 0.0 MLL12 Secondary control operation amount limiter lower limit 1 \* Below, 12 and 13 are for the operation amount limiter function setting, i.e., effective when 2 is selected. 12 MLH22 Secondary control operation amount limiter upper limit 2 MLL22 to 100.0(%) 100.0 MLL22 0.0 13 Secondary control operation amount limiter lower limit 2 0.0 to MLH22(%) \* Below, 14 and 15 are for the operation amount limiter function setting, i.e., effective when 3 is selected. MLL32 to 100.0(%) 14 MLH32 Secondary control operation amount limiter upper limit 3 100.0 15 MLL32 Secondary control operation amount limiter lower limit 3 $0.0 \sim MLH32(\%)$ 0.0 \* Below, 16 and 17 are for the operation amount limiter function setting, i.e., effective when 4 is selected. MLH42 Secondary control operation amount limiter upper limit 4 MLL42 to 100.0(%) 100.0 16 17 Secondary control operation amount limiter lower limit 4 0.0 to MLH42(%) **MLL42** 0.0

#### 5.6 Common parameter setting mode SET 5 to 8

|       | SET09         | Name                                             | Setting content                                                                | Initial value |
|-------|---------------|--------------------------------------------------|--------------------------------------------------------------------------------|---------------|
| With  | the selection | of $[MLF = 2,3]$ , the following 18 to 4         | 1 are selectable.                                                              |               |
| 18    | CM1           | CT1 current value monitor                        | 0.0 to 50.0 (A) Displays the average at MLF=2.<br>Displays the R.M.S at MLF=3. |               |
| 19    | 0H01          | Operation amount limiter point 1                 |                                                                                |               |
| 20    | 0H02          | Operation amount limiter point 2                 |                                                                                |               |
| 21    | 0H03          | Operation amount limiter point 3                 |                                                                                |               |
| 22    | 0H04          | Operation amount limiter point 4                 |                                                                                |               |
| 23    | 0H05          | Operation amount limiter point 5                 | A point is defined as a location corresponding to the number resulted from     |               |
| 24    | 0H06          | Operation amount limiter point 6                 | multiplied by the point No.                                                    | 100.0         |
| 25    | 0H07          | Operation amount limiter point 7                 | 0.0 to 100.0 (%)                                                               |               |
| 26    | 0H08          | Operation amount limiter point 8                 |                                                                                |               |
| 27    | 0H09          | Operation amount limiter point 9                 |                                                                                |               |
| 28    | 0H10          | Operation amount limiter point 10                |                                                                                |               |
| 29    | 0H11          | Operation amount limiter point 11                |                                                                                |               |
| 30    | AH01          | Current value limiter point 1                    |                                                                                |               |
| 31    | AH02          | Current value limiter point 2                    |                                                                                |               |
| 32    | AH03          | Current value limiter point 3                    |                                                                                |               |
| 33    | AH04          | Current value limiter point 4                    |                                                                                |               |
| 34    | AH05          | Current value limiter point 5                    | Upper current limit at the operation amount limiter point 0.0 to 30.0 (A)      |               |
| 35    | AH06          | Current value limiter point 6                    |                                                                                | 30.0          |
| 36    | AH07          | Current value limiter point 7                    |                                                                                |               |
| 37    | AH08          | Current value limiter point 8                    |                                                                                |               |
| 38    | AH09          | Current value limiter point 9                    |                                                                                |               |
| 39    | AH10          | Current value limiter point 10                   |                                                                                |               |
| 40    | AH11          | Current value limiter point 11                   |                                                                                |               |
| 41    | AHC           | Current value limiter sensitivity                | 0.1 to 30.0 (A)                                                                | 0.2           |
| 42 an | d 43 are alwa | ays effective; 44 and 45 are selectable          | when $[CNT = 3]$ .                                                             | -             |
| 42    | 0U1           | Primary control operation amount increase rate   | 0.0 to 549.9 (%): 0.0% indicates the function turned off.                      | 0.0           |
| 43    | OUTM1         | Primary control operation amount increase time   | 0 to 3600 (second): 0 indicates no function.                                   | 0             |
| 44    | 0U2           | Secondary control operation amount increase rate | 0.0 to 549.9 (%): 0.0% indicates the function turned off.                      | 0.0           |
| 45    | OUTM2         | Secondary control operation amount increase time | 0 to 3600 (second): 0 indicates no function.                                   | 0             |

## 5.7 Common parameter setting mode SET 9 (2)

### 5.8 Common parameter setting mode SET 10

|   | SET10 | Name                                  | Setting content                                                    | Initial value |  |  |  |  |
|---|-------|---------------------------------------|--------------------------------------------------------------------|---------------|--|--|--|--|
|   |       |                                       | 0 K thermocouple 11 PR40-20                                        |               |  |  |  |  |
|   |       |                                       | 1 J thermocouple 12 PLII                                           |               |  |  |  |  |
|   |       |                                       | 2 T thermocouple 13 Pt100                                          |               |  |  |  |  |
|   |       |                                       | 3 E thermocouple 14 JPt100                                         |               |  |  |  |  |
|   |       |                                       | 4 R thermocouple 15 0 - 10 mV DC                                   |               |  |  |  |  |
| 1 | I NP1 | Input type setting (*2) (*3)          | 5 S thermocouple 16 0 - 1 V DC                                     | 0             |  |  |  |  |
|   |       |                                       | 6 B thermocouple 17 0 - 5 V DC                                     |               |  |  |  |  |
|   |       |                                       | 7 N thermocouple 18 1 - 5 V DC                                     |               |  |  |  |  |
|   |       |                                       | 8 U thermocouple 19 0 - 10 V DC                                    |               |  |  |  |  |
|   |       |                                       | 9 L thermocouple 20 4 - 20 mA DC                                   |               |  |  |  |  |
|   |       |                                       | 10 WRe5-26                                                         |               |  |  |  |  |
| 2 | FSH1  | Scaling upper limit setting (*2) (*3) | Current/voltage input only<br>FSL1 to 29999 (digit)                | 10000         |  |  |  |  |
| 3 | FSL1  | Scaling lower limit setting (*2) (*3) | Current/voltage input only<br>-19999 to <b>FSH1</b> (digit)        | -10000        |  |  |  |  |
| 4 | PVG1  | PV compensation gain setting          | 0.500 to 2.000 (times)                                             | 1.000         |  |  |  |  |
| 5 | PVS1  | PV compensation zero setting          | Thermocouple/RTD input<br>-999.9 to 999.9 (°C)<br>-999 to 999 (°C) | 0             |  |  |  |  |
|   |       |                                       | Current/voltage input<br>-9999 to 9999 (digit)                     |               |  |  |  |  |
| 6 | PDF1  | PV filter setting                     | 0.0 to 99.9 (seconds)                                              | 0.0           |  |  |  |  |
| 7 | PDFS  | Special PV filter setting             | 0.0 to 99.9 (seconds)                                              | 0.0           |  |  |  |  |
|   |       |                                       | Thermocouple/RTD input                                             |               |  |  |  |  |
|   |       |                                       | 0 Unit of 1°C                                                      |               |  |  |  |  |
|   |       |                                       | 0.0 Unit of 0.1°C                                                  | 0             |  |  |  |  |
|   |       | Decimal point position                | Current/voltage input                                              |               |  |  |  |  |
| 8 | DP1   | setting (*2) (*3)                     | 0 1/digit                                                          |               |  |  |  |  |
|   |       |                                       | 0.0 0.1/digit                                                      |               |  |  |  |  |
|   |       |                                       | 0.00 0.01/digit                                                    |               |  |  |  |  |
|   |       |                                       | 0.000 0.001/digit                                                  |               |  |  |  |  |
|   |       |                                       | 0.0000 0.0001/digit                                                |               |  |  |  |  |

## 5.9 Common parameter setting mode SET 11

|   | SET11 | Name                                   | Setting content                                                                                                    | Initial value |
|---|-------|----------------------------------------|----------------------------------------------------------------------------------------------------|---------------|
| 1 | BKUP  | Backup of a setting value (*2) (*3)    | Backup begins by holding the $\triangle$ and $\nabla$ keys pressed for 2 seconds.<br>During the backup, "SAVE" is displayed; turn-off of the display indicates<br>ended backup.                                            |               |
| 2 | RESET | Initialization of a setting value (*2) | Initialization of the backup setting begins by holding both $\triangle$ and $\nabla$ keys pressed for 2 seconds.<br>During initialization, "LoAd" is displayed and turn-off of the display indicates ended initialization. |               |

#### SET12 Name Setting content Initial value Press the MODE key for making a setting effective. 0 TOHO protocol 1 PRT 0 Communication protocol setting 1 MODBUS protocol (RTU mode) 2 MODBUS protocol (ASCII mode) \*\*\*1 1 bit \*\*\*2 2 bits \*\*N\* None \*\*()\* Odd No. 2 COM **B8N2** Communication parameter \*\*E\* Even No. \*7\*\* 7 bits \*8\*\* 8 bits N\*\*\* Nonexistent (settable for TOHO protocol) B\*\*\* Existent (settable for TOHO protocol) 2.4 2400 bps 4800 bps 4.8 3 BPS Communication speed setting 9.6 9600 bps 9.6 19.2 19200 bps 38.4 38400 bps TOHO protocol 1 to 99 (stations) 4 ADR 1 Communication address setting MODBUS protocol 1 to 247 (stations) 0 to 250 (ms) 0 5 AWT Communication response delay time setting 0 Write inhibit Writable 1 6 MOD Communication switchover setting 1 0 7 SLV 0 to 10 (unit) Number-of-sub-controller-connections setting (\*2) 5.11 Common parameter setting mode SET 13 SET13 Initial value Name Setting content 1 L0C-1 Normal screen lock setting During the lock ON, an attempt of changing a setting results in "LOC" displayed on the screen. L0C-2 2 Pattern No. setting mode lock setting 3 L0C-3 Lock turned off Alarm temperature setting mode lock setting 0 4 L0C-4 Lock turned on PID setting mode lock setting 1 5 L0C01 Common parameter setting mode SET01 lock setting 6 L0C02 Common parameter setting mode SET02 lock setting 7 L0C03 Common parameter setting mode SET03 lock setting L0C04 8 Common parameter setting mode SET04 lock setting 9 L0C05 Common parameter setting mode SET05 lock setting 10 L0C06 Common parameter setting mode SET06 lock setting L0C07 11 Common parameter setting mode SET07 lock setting L0C08 12 Common parameter setting mode SET08 lock setting 13 L0C09 Common parameter setting mode SET09 lock setting 0 14 L0C10 Common parameter setting mode SET10 lock setting 15 L0C11 Common parameter setting mode SET11 lock setting L0C12 Common parameter setting mode SET12 lock setting 16 17 LOCS1 Setting temperature (All steps in a batch) 18 L0CS2 Wait function setting (All steps in a batch) 19 LOCS3 Time signal 1 function setting (All steps in a batch) 20 LOCS4 Time signal 2 function setting (All steps in a batch) LOCS5 21 Time signal 3 function setting (All steps in a batch) 22 LOCS6 Time signal 4 function setting (All steps in a batch) 23 LOCS7 Operation amount limiter function setting (All steps in a batch) 24 LOCS8 Setting time (All steps in a batch) 25 LOCS9 Run times LOCSA End signal ON time 26

#### 5.10 Common parameter setting mode SET 12

5.12 List of the alarm temperature setting mode setting

|   |     | Name                        | Setting content                                            | Initial value |
|---|-----|-----------------------------|------------------------------------------------------------|---------------|
| 1 | E1H | Event 1 upper limit setting |                                                            |               |
| 2 | E1L | Event 1 lower limit setting |                                                            |               |
| 3 | E2H | Event 2 upper limit setting |                                                            |               |
| 4 | E2L | Event 2 lower limit setting | See Section 6.6 "Common parameter setting mode SET 5 to 8" | ,             |
| 5 | E3H | Event 3 upper limit setting | be been on common parameter searing mode ber 5 to 0.       |               |
| 6 | E3L | Event 3 lower limit setting |                                                            |               |
| 7 | E4H | Event 4 upper limit setting |                                                            |               |
| 8 | E4L | Event 4 lower limit setting |                                                            |               |

#### 5.13 List of the PID setting mode setting

|    |     | Name                                                               | Setting content                                               | Initial value |
|----|-----|--------------------------------------------------------------------|---------------------------------------------------------------|---------------|
| 1  | P1  | Proportional band setting for PID No. 1 (low temperature)          |                                                               |               |
| 2  | 11  | Integral time setting for PID No. 1 (low temperature)              |                                                               |               |
| 3  | D1  | Derivative time setting for PID No. 1 (low temperature)            |                                                               |               |
| 4  | PM1 | Intermediate point 1 setting for the PID range                     |                                                               |               |
| 5  | P2  | Proportional band setting for PID No. 2 (intermediate temperature) |                                                               |               |
| 6  | 12  | Integral time setting for PID No. 2 (intermediate temperature)     | ntegral time setting for PID No. 2 (intermediate temperature) |               |
| 7  | D2  | erivative time setting for PID No. 2 (intermediate temperature)    |                                                               |               |
| 8  | PM2 | Intermediate point 2 setting for the PID range                     |                                                               |               |
| 9  | P3  | Proportional band setting for PID No. 3 (high temperature)         |                                                               |               |
| 10 | 13  | Integral time setting for PID No. 3 (high temperature)             |                                                               |               |
| 11 | D3  | Derivative time setting for PID No. 3 (high temperature)           |                                                               |               |

#### 5.14 Caution

Care must be used for the names with suffixes as described below:

- \*1: Setting related to steps in a run cannot be changed.
- \*2: No change is possible during a run.
- \*3: SAVE (all settings writing) is performed.

#### 6. Measurement range and indicator resolution

| Input type             |             | Standards       | Measurement/measurement range     | Indicator resolution              |  |
|------------------------|-------------|-----------------|-----------------------------------|-----------------------------------|--|
|                        | K           | JIS C 1602-1995 | -200.0 to +1372.0                 | 1°C/0.1°C                         |  |
|                        | J           | JIS C 1602-1995 | -200.0 to +1200.0                 | 1°C/0.1°C                         |  |
|                        | Т           | JIS C 1602-1995 | -200.0 to +400.0                  | 1°C/0.1°C                         |  |
|                        | Е           | JIS C 1602-1995 | -200.0 to +1000.0                 | 1°C/0.1°C                         |  |
|                        | R           | JIS C 1602-1995 | -50 to +1768                      | 1°C                               |  |
|                        | S           | JIS C 1602-1995 | -50 to +1768                      | 1°C                               |  |
| Thermocouple           | В           | JIS C 1602-1995 | 0 to 1800                         | 1°C                               |  |
|                        | Ν           | JIS C 1602-1995 | -200.0 to +1300.0                 | 1°C/0.1°C                         |  |
|                        | U           | DIN             | -200.0 to +400.0                  | 1°C/0.1°C                         |  |
|                        | L           | DIN             | -200.0 to +900.0                  | 1°C/0.1°C                         |  |
|                        | WRe5-26     | ASTM            | 0 to 2300                         | 1°C                               |  |
|                        | PR40-20     | ASTM            | 0 to 1880                         | 1°C                               |  |
|                        | PLII        | ASTM            | 0.0 to 1390.0                     | 1°C/0.1°C                         |  |
| Resistance temperature | Pt100Ω      | JIS C 1604-1997 | -200.0 to +850.0                  | 1°C/0.1°C                         |  |
| detector               | J Pt100Ω    | JIS C 1604-1997 | -200.0 to +510.0                  | 1°C/0.1°C                         |  |
|                        | 0 - 1 VDC   |                 |                                   |                                   |  |
|                        | 0 - 5 VDC   |                 |                                   |                                   |  |
| Voltage                | 1 - 5 VDC   |                 | -19999 to +29999                  | Random change of                  |  |
| U                      | 0 - 10 VDC  |                 | Display range of 20000<br>or less | decimal point position<br>allowed |  |
|                        | 0 - 10 mVDC |                 |                                   |                                   |  |
| Current                | 4 - 20 mADC |                 | 1                                 |                                   |  |

## 7. List of models

# ТТМ - ЗЗ9 - \_\_\_\_ -

| Symbol | Item                        | Description |                                                                               |
|--------|-----------------------------|-------------|-------------------------------------------------------------------------------|
|        | Size                        | 96          | x 96                                                                          |
|        | Input                       | Mu          | lti-input: Thermocouple, resistance temperature detector, voltage and current |
|        | OUT1 (Primary               |             | Relay contact output                                                          |
|        | control)                    | Р           | SSR drive voltage output (0 to 12 VDC)                                        |
|        |                             | Ι           | Current 4 to 20 mADC output                                                   |
|        | OUT2                        | Ν           | None                                                                          |
|        | (Primary/secondary control) | R           | Relay contact output                                                          |
|        |                             | Р           | SSR drive voltage output (0 to 12 VDC)                                        |
|        |                             | Ι           | Current 4 to 20 mADC output                                                   |
|        | Option                      | А           | Relay contact outputs EV1 to EV3 *1                                           |
|        |                             | В           | Relay contact output END signal output                                        |
|        |                             | С           | Open collector outputs TS1 to 4, TIME, EV4 output *2                          |
|        |                             | D           | CT input *3                                                                   |
|        |                             | Е           | No-voltage contact input                                                      |
|        |                             | М           | Communications RS-485                                                         |
|        |                             | Т           | English version panel sheet                                                   |

\*1 No EV3 if a relay contact output is selected for OUT1. No EV2 if a relay contact output is selected for OUT2.

\*2 No EV4 if a relay contact output is selected for OUT1 or OUT2.

\*3 Select I for OUT1 or OUT2. This CT is of a type to limit the operation amount but not to detect disconnection. It is effective for the PID control of the heat control.

## 8. STANDARD SPECIFICATIONS

## 8.1 General specifications

| Memory element            |             | EEPROM                                                                                    |  |  |
|---------------------------|-------------|-------------------------------------------------------------------------------------------|--|--|
| Input/Output isolat       | tion        | Between Output area(control, event output) and Input area (process, CPU) and Power source |  |  |
| Power voltage             |             | 100 - 240 VAC, 50/60 Hz (Allowable voltage range: 85 - 110 %)                             |  |  |
| Power consumption TTM-339 |             | 10VA(AC264V)                                                                              |  |  |
| Momentary power           | cut off     | Within 1 cycle(20mS), Cut 100% power off on 100V AC at max. power consumption             |  |  |
| Isolation resistance      | e           | Measurement terminal - case 500 VDC, 20 MΩ.                                               |  |  |
|                           |             | Power terminal - case 500 VDC, 20 MΩ.                                                     |  |  |
| Withstand voltage         |             | Measurement terminal - case 1500 VAC for a minute.                                        |  |  |
|                           |             | Power terminal - case 500 VAC for a minute.                                               |  |  |
| Operation                 | Temperature | 0~50                                                                                      |  |  |
| environment               | Humidity    | 20 - 90 %RH (no dew condensation allowed)                                                 |  |  |
| Set angle                 |             | Datum surface ± 10 degrees                                                                |  |  |
| Vibration                 |             | 0~0.2G                                                                                    |  |  |
| Transportation/sto        | Temperature | -20 - +70 °C (no freeze or dew condensation allowed)                                      |  |  |
| rage condition Humidity   |             | 5 - 95 %RH (no dew condensation allowed)                                                  |  |  |

### 8.2 Standard and performance

| PV input area | Input type    | Thermocouple 1    | K,J,T,E,R,S,B,N,U,L,WRe5-26,PR40-20,PL switchable.                              |  |  |
|---------------|---------------|-------------------|---------------------------------------------------------------------------------|--|--|
|               |               | 1                 | Effect of outer resistance approx.0.5 $\mu$ V/                                  |  |  |
|               |               | ]                 | Indicating over, when wire is disconnected                                      |  |  |
|               |               | R.T.D.            | Pt100, JPt100 switchable                                                        |  |  |
|               |               | 1                 | Allowable lead wire resistance 10 or less(per wire)                             |  |  |
|               |               | ]                 | Indicating over, when wire is disconnected(for all of A, B and b)               |  |  |
|               | Sampling time | 0.2 sec. (same as | .2 sec. (same as output change frequency)                                       |  |  |
|               | PV correct.   | -199.9 ~ 999.9    | -199.9 ~ 999.9 (°F) or -199 ~ 999 (°F)                                          |  |  |
| Display/      | Display type  | PV/character      | 5-digit 7 segment LCD(back light colors of red, green and orange) letter height |  |  |
| Setting       |               |                   | 20mm                                                                            |  |  |
| U U           |               | Set value         | 5-digit 7 segment LCD(back light colors of red) letter height 8mm               |  |  |
|               |               | Status            | 1-digit 6 segment LCD(back light colors of red)                                 |  |  |
|               |               | Pattern display   | 2-digit 7 segment LCD(back light colors of green)                               |  |  |
|               |               | Step display      | 2-digit 7 segment LCD(back light colors of green)                               |  |  |

|                                                                                                    | Display type    | LCD lamp red                                 | 15 pcs RUN.OUT.EV1.EV2.EV3.EV4, TS1.TS2.TS3.TS4.TIME.AUTO.MAN                                                                                                    |  |  |
|----------------------------------------------------------------------------------------------------|-----------------|----------------------------------------------|----------------------------------------------------------------------------------------------------|--|--|
|                                                                                                    | T S ST          | U,AT,END                                     |                                                                                                    |  |  |
| Display/                                                                                                    |                 | LCD lamp green 2 pcs PTN,STP                 |                                                                                                    |  |  |
| Setting Accuracy of Thermocol                                                                                                    |                 | Thermocouple                                 | Thermocouples of K, J, T, E, R, S, B and N                                                                                                    |  |  |
| -                                                                                                    | Indication /Set | Ĩ                                            | Either larger $\pm$ (0.3 % + 1 digit) or $\pm$ 2 °C of the indicated value                                                                                                    |  |  |
|                                                                                                    | ting            |                                              | Note: $\pm$ 3 °C for -100 to 0 °C and $\pm$ 4 °C for -200 to -100 °C                                                                                                    |  |  |
|                                                                                                    | U               |                                              | No specification for 400 °C or lower for B thermocouple                                                                                                    |  |  |
|                                                                                                    |                 |                                              | * In standard environment conditions (23 $\pm$ 10 °C)                                                                                                    |  |  |
|                                                                                                    |                 |                                              | Thermocouples of U and L:                                                                                                    |  |  |
|                                                                                                    |                 |                                              | Either larger $\pm$ (0.3 % + 1 digit) or $\pm$ 4 °C of the indicated value                                                                                                    |  |  |
|                                                                                                    |                 |                                              | $\pm 0$ C for 0 C or lower                                                                                                    |  |  |
|                                                                                                    |                 |                                              | WRC 5-20<br>Either larger $\downarrow (0.6.0) \downarrow 1$ digit) or $\downarrow 4.0^{\circ}$ of the indicated value                                                                                                    |  |  |
|                                                                                                    |                 |                                              | Entremation and the second second se |  |  |
|                                                                                                    |                 |                                              | $+ 94 \circ C + 1$ digit. No accuracy specified for lower than 800 $\circ C$                                                                                                    |  |  |
|                                                                                                    |                 |                                              | PL II                                                                                                    |  |  |
|                                                                                                    |                 |                                              | Either larger $\pm$ (0.3 % + 1 digit) or $\pm$ 2 °C of the indicated value                                                                                                    |  |  |
|                                                                                                    |                 | R.T.D.                                       | Either larger $\pm$ (0.3 % + 1 digit) or $\pm$ 0.9 °C of the indicated value                                                                                                    |  |  |
|                                                                                                    |                 |                                              | * In standard environment conditions (23 $\pm$ 10 °C)                                                                                                    |  |  |
|                                                                                                    |                 | Voltage                                      | $\pm$ 0.3 % $\pm$ 1 digit of FS * In standard environment conditions (23 $\pm$ 10 $^{\circ}$                                                                                                    |  |  |
|                                                                                                    |                 |                                              | C)                                                                                                    |  |  |
|                                                                                                    |                 |                                              | Only 0-10mV, ± 0.5 % ± 1 digit of FS                                                                                                    |  |  |
| Current ±                                                                                                    |                 | Current                                      | $\pm$ 0.3 % $\pm$ 1 digit of FS * In standard environment conditions (23 $\pm$ 10 $^{\circ}$                                                                                                    |  |  |
|                                                                                                    |                 |                                              | C)                                                                                                    |  |  |
|                                                                                                    | Setting method  | Set all parameters with the front keys.      |                                                                                                    |  |  |
|                                                                                                    | Lock            | Normal screen lock s                         | etting, Pattern No. setting mode lock setting, Alarm temperature setting mode lock setti                                                                                                    |  |  |
|                                                                                                    | functions       | ng, PID setting mode                         | lock setting ,26 kinds.                                                                                                    |  |  |
| Control/                                                                                                    | Control type    | Select from ON/OF                            | F control, PID control.                                                                                                    |  |  |
| output                                                                                                    | Power ON        | Relay contact output                         | , SSR drive voltage output Approx. 4 sec output 0%.                                                                                                    |  |  |
|                                                                                                    |                 | 4 ~ 20mA DC output Approx. 4 sec. 1mA output |                                                                                                    |  |  |
|                                                                                                    | PV abnormal     | Relay contact output                         | ut, SSR drive voltage output : output: 0% output (output OFF)                                                                                                    |  |  |
|                                                                                                    |                 | 4~20mA DC : output: 0%                       |                                                                                                    |  |  |
| Standards    Relay contact output : contact specification      SSR drive voltage output: OFF time; 0V DC    (It may vary according to a calculation with S |                 | Relay contact output                         | elay contact output : contact specification 1a contact capacity 250VAC 3A(resistance load).                                                                                                    |  |  |
|                                                                                                    |                 | SSR drive voltage or                         | utput: OFF time; 0V DC ON time; 12V DC Loaded resistance over 600 .                                                                                                    |  |  |
|                                                                                                    |                 | (It may vary according                       | ng to a calculation with SSR inner resistance.)                                                                                                    |  |  |
| 4~20mA DC output: Output current 4~20mA DC J                                                                                                    |                 |                                              | ut: Output current 4~20mA DC Loaded resistance below 600 .                                                                                                    |  |  |
|                                                                                                    |                 | Output range:DC2.4                           | I∼21.6mA                                                                                                    |  |  |
| Communication                                                                                                    | Loader          | Communication spe                            | cification : TTL level                                                                                                    |  |  |
|                                                                                                    | communication   | Network: point to                            | point (1 vs 1 station)                                                                                                    |  |  |
|                                                                                                    |                 | Communication dis                            | tance : Use TOHO loader cable.                                                                                                    |  |  |
|                                                                                                    |                 | Address : 1 - 99 s                           | tations                                                                                                    |  |  |

| Program sect                                                                                                    | No. of patterns                                                 | No. of patterns 15max                                                                        |  |  |
|----------------------------------------------------------------------------------------------------|-----------------------------------------------------------------|----------------------------------------------------------------------------------------------|--|--|
| ion                                                                                                    | No. of steps                                                    | No. of steps 99max * The maximum No. varies depending on the selected                        |  |  |
|                                                                                                    | Step time                                                       | 0 to 99 hours 59 minutes                                                                     |  |  |
|                                                                                                    | Time accuracy                                                   | $\pm (0.5\% + 0.5 \text{ seconds})$ of setting time                                          |  |  |
|                                                                                                    | running times                                                   | 0 - 99 times (0 for infinite number)                                                         |  |  |
|                                                                                                    | Wait zone : 0.0 to 999.9°C Wait time : 0 to 99 hours 59 minutes |                                                                                              |  |  |
| Option      Event output      Relay contact output : contact specification 1a contact        No-voltage contact      OFF time voltage: 6V DC ON time current: 6mA DC        t input      Minimum input time: 200mSEC and over        Communication      Communication specification : RS-485        network      : Multidrop(1:31) |                                                                 | Relay contact output : contact specification 1a contact capacity 250VAC 1A(resistance load). |  |  |
|                                                                                                    |                                                                 | OFF time voltage: 6V DC ON time current: 6mA DC                                              |  |  |
|                                                                                                    |                                                                 | Minimum input time: 200mSEC and over                                                         |  |  |
|                                                                                                    |                                                                 | Communication specification : RS-485                                                         |  |  |
|                                                                                                    |                                                                 | network : Multidrop(1:31)                                                                    |  |  |
|                                                                                                    |                                                                 | Communication distance : 500 m                                                               |  |  |
|                                                                                                    |                                                                 | Address : 1 - 99 stations * For MODBUS setting, 1 - 247 stations                             |  |  |

## 9.MAINTENANCE AND INSPECTIONS

If any of the troubles still exists after following the above instruction, or for any other cases, contact our Sales Department.

| Troubles                   | Check points                                                                        |  |  |
|----------------------------|-------------------------------------------------------------------------------------|--|--|
| Display does not come out. | Is instrument correctly inserted in the case?                                       |  |  |
|                            | Are power terminals correctly connected?                                            |  |  |
|                            | Is power sufficiently supplied?                                                     |  |  |
| Unable to start            | Is the process value appropriate for any of the run steps after selecting PV Start? |  |  |
| Insufficient control       | Value setting of PID constant, control sensitivity and fuzzy strength all proper?   |  |  |
| Temperature does           | Is output terminal correctly connected?                                             |  |  |
| not increase(or decrease)  | Is control type correctly set up?                                                   |  |  |

Display methods, etc. as follows are used at an abnormality.

The PV digit turns to red at occurrence of an abnormality. The lower row turns off..

| Name                                   | Display |                                          | Occurrence conditions/Release method                                                                                                    |
|----------------------------------------|---------|------------------------------------------|----------------------------------------------------------------------------------------------------|
| Memory error                           | ErrØ    | Occurrence condition:<br>Release method: | Occurs if the recorded setting value is abnormal.<br>Repair the board.                                                                                                    |
| Temperature input circuit error        | Err 1   | Occurrence condition:<br>Release method: | Occurs if the temperature input circuit is abnormal.<br>Repair the board.                                                                                                    |
| Auto tuning error                      | Errz    | Occurrence condition:<br>Release method: | Occurs if the temperature sensor disconnected or the temperature<br>input is out of the display range, or an auto tuning does not end<br>after 3 hours elapsed from its start.<br>Use either key for release.                           |
| Secondary machine communications error | Err3    | Occurrence condition:<br>Release method: | Occurs if communications with the secondary machine is<br>abnormal.<br>Use the RESET key for recovery.                                                                                                    |
| FRAM error                             | Erry    | Occurrence condition:<br>Release method: | Occurs if FRAM (memory element) is abnormal.<br>Use either key for release. Repair the substrate if re-occurs.                                                                                                    |
| Temperature input upper<br>limit error | ••••    | Occurrence condition:<br>Release method: | Occurs if the temperature sensor disconnected or the temperature<br>input is beyond the display range upper limit.<br>Check the temperature sensor connection; restored if the<br>temperature input returns to within the normal range. |
| Temperature input lower limit error    |         | Occurrence condition:<br>Release method: | Occurs if the temperature input is below the display range lower<br>limit.<br>Check the temperature sensor connection; restored if the<br>temperature input returns to within the normal range.                                         |

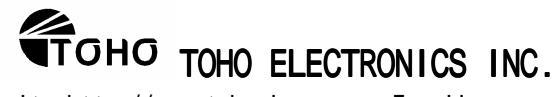

WEB.site http://www.toho-inc.com E-mail overseas@toho-inc.co.jp Head office:1-13-21,Tanashioda,Tyuuohku,Sagamihara Kanagawa 252-0245 Japan TEL +81-42-777-3311 FAX +81-42-777-3751

(C)2010 TOHO ELECTRONICS INC. ALL rights reserved. 48-8364